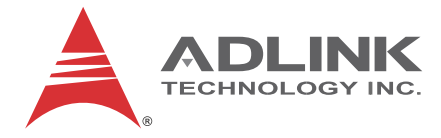

# NuPRO-E42

Full-Size PICMG 1.3 Intel® Core™ i7/i5/i3 LGA 1150 SHB

**User's Manual** 

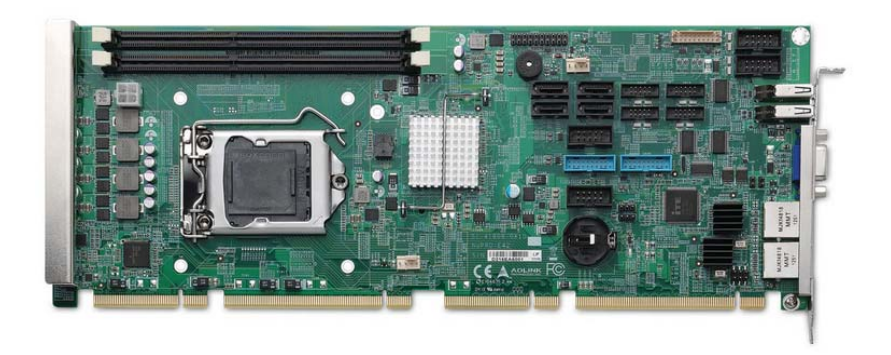

 Manual Rev.:
 2.50

 Revision Date:
 Apr. 24, 2015

 Part No:
 50-13073-1010

# Advance Technologies; Automate the World.

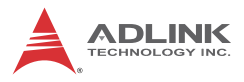

# **Revision History**

| Revision Release Date Description of Change(s) |            | Description of Change(s)               |
|------------------------------------------------|------------|----------------------------------------|
| 1.00                                           | 2013/11/26 | Preliminary release                    |
| 2.05                                           | 2015/4/24  | Various errata rectified, spec updated |

# Preface

### Copyright 2015 ADLINK Technology, Inc.

This document contains proprietary information protected by copyright. All rights are reserved. No part of this manual may be reproduced by any mechanical, electronic, or other means in any form without prior written permission of the manufacturer.

#### Disclaimer

The information in this document is subject to change without prior notice in order to improve reliability, design, and function and does not represent a commitment on the part of the manufacturer.

In no event will the manufacturer be liable for direct, indirect, special, incidental, or consequential damages arising out of the use or inability to use the product or documentation, even if advised of the possibility of such damages.

#### **Environmental Responsibility**

ADLINK is committed to fulfill its social responsibility to global environmental preservation through compliance with the European Union's Restriction of Hazardous Substances (RoHS) directive and Waste Electrical and Electronic Equipment (WEEE) directive. Environmental protection is a top priority for ADLINK. We have enforced measures to ensure that our products, manufacturing processes, components, and raw materials have as little impact on the environment as possible. When products are at their end of life, our customers are encouraged to dispose of them in accordance with the product disposal and/or recovery programs prescribed by their nation or company.

#### Trademarks

Product names mentioned herein are used for identification purposes only and may be trademarks and/or registered trademarks of their respective companies.

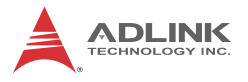

### Conventions

Take note of the following conventions used throughout this manual to make sure that users perform certain tasks and instructions properly.

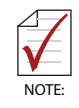

Additional information, aids, and tips that help users perform tasks.

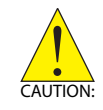

Information to prevent *minor* physical injury, component damage, data loss, and/or program corruption when trying to complete a task.

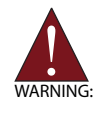

Information to prevent *serious* physical injury, component damage, data loss, and/or program corruption when trying to complete a specific task.

# **Table of Contents**

| R  | Revision History ii |       |                                   |     |  |
|----|---------------------|-------|-----------------------------------|-----|--|
| Pı | eface               | )     |                                   | iii |  |
| Li | st of I             | Figur | res                               | ix  |  |
| Li | st of <sup>-</sup>  | Table | es                                | xi  |  |
| 1  | Intro               | duct  | ion                               | 1   |  |
|    | 1.1                 | Over  | rview                             | 1   |  |
|    | 1.2                 | Feat  | tures                             | 1   |  |
|    | 1.3                 | Spec  | cifications                       | 2   |  |
|    | 1.4                 | Bloc  | k Diagram                         | 4   |  |
|    | 1.5                 | Fund  | ctional Description               | 4   |  |
|    | 1.6                 | Mec   | hanical Drawing                   | 7   |  |
|    | 1.7                 | I/O ( | Connectivity                      | 8   |  |
|    | 1.8                 | Rea   | r Panel I/O Ports                 | 8   |  |
|    | 1.9                 | Boar  | rd Layout                         | 11  |  |
|    | 1.10                | Onb   | oard Connectors                   | 12  |  |
|    | 1.11                | Jum   | pers & Switches                   | 17  |  |
|    | 1.12                | Pow   | ver Consumption                   | 18  |  |
|    | 1.13                | Pack  | kage Contents                     | 20  |  |
| 2  | Getti               | ing S | Started                           | 21  |  |
|    | 2.1                 | Insta | alling the CPU                    | 21  |  |
|    | 2.2                 | Insta | alling the CPU Fan and Heatsink   | 25  |  |
|    | 2.3                 | Insta | alling Memory Modules             | 25  |  |
|    | 2.4                 | Drive | er Installation                   | 27  |  |
|    | 2.4                 | 4.1   | Intel® Q87 Express Chipset Driver |     |  |
|    | 2.4                 | 4.2   | Display Driver                    |     |  |
|    | 2.4                 | 4.3   | Ethernet Driver                   |     |  |

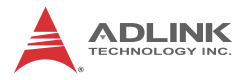

|   | 2.  | 4.4    | Management Engine                        | 29 |
|---|-----|--------|------------------------------------------|----|
|   | 2.  | 4.5    | USB 3.0 Driver                           | 29 |
| A | Арр | endix  | : BIOS Setup                             | 31 |
|   | A.1 | Start  | ing the BIOS                             | 31 |
|   | A.2 | Main   | Setup                                    | 35 |
|   | A.3 | Adva   | nced BIOS Setup                          | 36 |
|   | A.  | .3.1   | ACPI Settings                            | 37 |
|   | A   | .3.2   | Trusted Computing                        | 38 |
|   | A   | .3.3   | CPU Configuration                        | 39 |
|   | A   | .3.4   | SATA Configuration                       | 41 |
|   | A   | .3.5   | Intel TXT Configuration                  | 42 |
|   | A   | .3.6   | Intel IGD SWSCI OpRegion                 | 43 |
|   | A   | .3.7   | USB Configuration                        | 44 |
|   | A   | .3.8   | Super IO Configuration                   | 46 |
|   | A   | .3.9   | Hardware Monitor                         | 47 |
|   | A   | .3.10  | AMT Configuration                        | 48 |
|   | A   | .3.11  | Serial Port Console Redirection          | 49 |
|   | A.4 | Chip   | set Setup                                | 53 |
|   | A   | .4.1   | Graphics and Memory Bridge Configuration | 54 |
|   | A   | .4.2   | PCH Bridge Configuration                 | 55 |
|   | A   | .4.3   | Management Engine Subsystem              | 57 |
|   | A.5 | Boot   | Configuration                            | 58 |
|   | A.6 | Secu   | rity Setup                               | 60 |
|   | A.7 | Exit I | Menu                                     | 61 |
| в | Арр | endix  | : Watchdog Timer                         | 65 |
|   | B.1 | Sam    | ple Code                                 | 65 |
| С | Арр | endix  | : System Resources                       | 69 |
|   | C.1 | Syste  | em Memory Map                            | 69 |
|   | C.2 | Direc  | t Memory Access Channels                 | 69 |
|   | C.3 | IO Map |                                          |    |

| C.4     | Interrupt Request (IRQ) Lines | 71 |
|---------|-------------------------------|----|
| Importa | ant Safety Instructions       | 77 |
| Getting | Service                       | 79 |

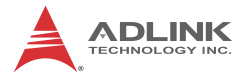

This page intentionally left blank.

# List of Figures

| Figure 1-1: | NuPRO-E42 Block Diagram    | . 4 |
|-------------|----------------------------|-----|
| Figure 1-2: | NuPRO-E42 Board Dimensions | . 7 |
| Figure 1-3: | Rear Panel I/O Ports       | . 8 |
| Figure 1-4: | Connectors and Jumpers     | 11  |

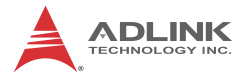

This page intentionally left blank.

# **List of Tables**

| Table | 1-1: | NuPRO-E42 General Specifications           | 3    |
|-------|------|--------------------------------------------|------|
| Table | 1-2: | NuPRO-E42 I/O Connectivity                 | 8    |
| Table | 1-3: | Core™ i7-4770S Processor Power Consumption | . 19 |
| Table | 1-4: | Core™ i5-4430S Processor Power Consumption | . 20 |
| Table | C-1: | System Memory Map                          | . 69 |
| Table | C-2: | Direct Memory Access Channels              | . 69 |
| Table | C-3: | Ю Мар                                      | . 70 |
| Table | C-4: | IRQ Lines PIC Mode                         | .71  |
| Table | C-5: | IRQ Lines APIC Mode                        | . 73 |
| Table | C-6: | PCI Configuration Space Map                | . 75 |
| Table | C-7: | PCI Interrupt Routing Map                  | . 76 |

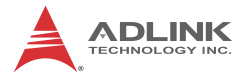

This page intentionally left blank.

# 1 Introduction

## 1.1 Overview

The ADLINK NuPRO-E42 is a PICMG 1.3 System Host Board (SHB) supporting the 4th Generation Intel® Core<sup>™</sup> i7/i5/i3 and Pentium® processors in LGA1150 package to deliver a scalable high performance platform for a wide array of industrial applications. The NuPRO-E42 supports 22nm process CPUs at up to 3.5 GHz with integrated graphics and memory controllers, Direct Media Interface (DMI) and Flexible Display Interface (FDI) connectivity to the Intel® Q87 Express Chipset. Dual-channel DDR3 memory is supported up to a maximum of 16 GB in two DIMM slots.

These advanced features, coupled with PCI Express® x16 expansion capability, dual PCI Express®-based Gigabit Ethernet, SATA 6 Gb/s and USB 3.0 support make the NuPRO-E42 ideal for vision and automation control applications.

### 1.2 Features

- Supports Intel® Core™ i7/i5/i3 and Pentium® processors in LGA1155 package
- ► Integrated Intel® HD Graphics
- ▶ PCI Express® x16 expansion capability via backplane
- Dual Gigabit Ethernet
- ▶ 6x USB 3.0 ports (2x on rear panel, 4x on SHB)
- ▶ 4x USB 2.0 ports on backplane
- ▶ 4x SATA 6 Gb/s ports on SHB
- ▶ 6x COM ports (including 1x RS-232/422/485)
- ► Watchdog Timer, Hardware Monitor
- Optional HD audio kit (DB-Audio2 daughter board)
- ► TPM hardware security chip
- RoHS compliant

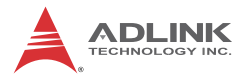

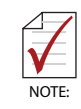

To purchase the optional DB-Audio2 daughter board, please contact your ADLINK sales representative.

# 1.3 Specifications

| System               |                                                                                                    |
|----------------------|----------------------------------------------------------------------------------------------------|
| CPU                  | <ul> <li>Intel® Core™ i7-4770S, 3.1 GHz, 8M Cache, 65W TDP (4C)</li> <li>Intel® Core™ i5-4570S, 2.9 GHz, 6M Cache, 65W TDP (4C)</li> <li>Intel® Core™ i3-4330S, 3.5 GHz, 3M Cache, 54W TDP (2C)</li> <li>Intel® Pentium® G3420, 3.2 GHz, 3M Cache, 54W TDP (2C)</li> </ul> |
| Chipset              | Intel® Q87 Platform Controller Hub                                                                                                    |
| Memory               | <ul><li>2x 240-pin DIMM sockets</li><li>Dual-channel DDR3 1333/1600 MHz (up to 16 GB)</li></ul>                                                                                                    |
| BIOS                 | AMIBIOS in 64-Mbit SPI Flash                                                                                                    |
| Audio                | <ul> <li>Intel® High Definition Audio support via DB-Audio2<br/>daughter board</li> </ul>                                                                                                    |
| Watch Dog<br>Timer   | <ul> <li>1-255 second or 1-255 minute programmable and can<br/>generate system reset.</li> </ul>                                                                                                    |
| Hardware<br>Monitor  | <ul> <li>CPU/System temperature, fan speed and onboard DC<br/>voltage</li> </ul>                                                                                                    |
| ТРМ                  | Infineon SLB 9635 TT 1.2                                                                                                    |
| Operating<br>Systems | <ul> <li>Windows XP 32-bit</li> <li>WIndows 7/8 32/64-bit</li> <li>WIndows Server 2008 R2</li> <li>Ubuntu 13.10</li> </ul>                                                                                                    |
| I/O Interfaces       |                                                                                                    |

|                                                                                                    | <ul> <li>6x USB 3.0 ports (2x on rear panel, 4x on SHB)</li> </ul>                                                                                                    |  |  |  |
|----------------------------------------------------------------------------------------------------|----------------------------------------------------------------------------------------------------|--|--|--|
|                                                                                                    | <ul> <li>4x USB 2.0 on backplane</li> </ul>                                                                                                    |  |  |  |
|                                                                                                    | <ul> <li>4x SATA 6 Gb/s on SHB</li> </ul>                                                                                                    |  |  |  |
|                                                                                                    | <ul> <li>6x serial ports via onboard pin-header</li> </ul>                                                                                                    |  |  |  |
| I/O Ports                                                                                             | (5x RS-232, 1x RS-232/422/485 with auto flow control)                                                                                                    |  |  |  |
|                                                                                                    | 2x Gigabit Ethernet RJ45 ports                                                                                                    |  |  |  |
|                                                                                                    | <ul> <li>1x VGA port (Dsub-15)</li> </ul>                                                                                                    |  |  |  |
|                                                                                                    | <ul> <li>1x DVI-D via onboard pin-header (opt. cable bracket)</li> </ul>                                                                                                    |  |  |  |
|                                                                                                    | <ul> <li>Pin header for HD Audio DB-Audio2 daughter board</li> </ul>                                                                                                    |  |  |  |
|                                                                                                    | <ul> <li>1x PS/2 KB/MS via onboard pin header (opt. cable bracket)</li> </ul>                                                                                                    |  |  |  |
|                                                                                                    | <ul> <li>PCIe-x16 Gen3, PCIe-x4 and PCI 32bit/33MHz (TI</li> </ul>                                                                                                    |  |  |  |
|                                                                                                    | XIO2001) via golden fingers                                                                                                    |  |  |  |
|                                                                                                    | Graphics                                                                                                    |  |  |  |
| Integrated                                                                                            | Integrated Intel® HD Graphics                                                                                                    |  |  |  |
| External                                                                                              | PCI Express x16                                                                                                    |  |  |  |
|                                                                                                    |                                                                                                    |  |  |  |
|                                                                                                    | Ethernet                                                                                                    |  |  |  |
|                                                                                                    | Ethernet     Dual Gigabit Ethernet (Intel® I217LM Gigabit Ethernet PHY,                                                                                                    |  |  |  |
| Controllor                                                                                            | Ethernet     Dual Gigabit Ethernet (Intel® I217LM Gigabit Ethernet PHY,<br>Intel® I211-AT Gigabit Ethernet Controller)                                                                                                    |  |  |  |
| Controller                                                                                            | Ethernet Dual Gigabit Ethernet (Intel® I217LM Gigabit Ethernet PHY,<br>Intel® I211-AT Gigabit Ethernet Controller) Supports Preboot Execution Environment (PXE),                                                                                                    |  |  |  |
| Controller                                                                                            | Ethernet Dual Gigabit Ethernet (Intel® I217LM Gigabit Ethernet PHY,<br>Intel® I211-AT Gigabit Ethernet Controller) Supports Preboot Execution Environment (PXE),<br>Wake-On-LAN, and Intel® AMT 9.0 on LAN1 (I217LM)                                                                                                    |  |  |  |
| Controller<br>Ports                                                                                   | Ethernet Dual Gigabit Ethernet (Intel® I217LM Gigabit Ethernet PHY,<br>Intel® I211-AT Gigabit Ethernet Controller) Supports Preboot Execution Environment (PXE),<br>Wake-On-LAN, and Intel® AMT 9.0 on LAN1 (I217LM) Two RJ-45 Ethernet ports                                                                                                    |  |  |  |
| Controller<br>Ports                                                                                   | Ethernet Dual Gigabit Ethernet (Intel® I217LM Gigabit Ethernet PHY,<br>Intel® I211-AT Gigabit Ethernet Controller) Supports Preboot Execution Environment (PXE),<br>Wake-On-LAN, and Intel® AMT 9.0 on LAN1 (I217LM) Two RJ-45 Ethernet ports Mechanical and Environment                                                                                                    |  |  |  |
| Controller<br>Ports<br>Form Factor                                                                    | Ethernet Dual Gigabit Ethernet (Intel® I217LM Gigabit Ethernet PHY,<br>Intel® I211-AT Gigabit Ethernet Controller) Supports Preboot Execution Environment (PXE),<br>Wake-On-LAN, and Intel® AMT 9.0 on LAN1 (I217LM) Two RJ-45 Ethernet ports <u>Mechanical and Environment</u> Standard full-size PICMG 1.3 SHB                                                                                                    |  |  |  |
| Controller<br>Ports<br>Form Factor<br>Dimensions                                                      | Ethernet Dual Gigabit Ethernet (Intel® I217LM Gigabit Ethernet PHY,<br>Intel® I211-AT Gigabit Ethernet Controller) Supports Preboot Execution Environment (PXE),<br>Wake-On-LAN, and Intel® AMT 9.0 on LAN1 (I217LM) Two RJ-45 Ethernet ports Mechanical and Environment Standard full-size PICMG 1.3 SHB 338 x 126 mm (L x W)                                                                                                    |  |  |  |
| Controller<br>Ports<br>Form Factor<br>Dimensions<br>Operating Temp.                                   | Ethernet         • Dual Gigabit Ethernet (Intel® I217LM Gigabit Ethernet PHY, Intel® I211-AT Gigabit Ethernet Controller)         • Supports Preboot Execution Environment (PXE), Wake-On-LAN, and Intel® AMT 9.0 on LAN1 (I217LM)         • Two RJ-45 Ethernet ports         Mechanical and Environment         • Standard full-size PICMG 1.3 SHB         • 338 x 126 mm (L x W)         • 0°C to 60°C                                                             |  |  |  |
| Controller<br>Ports<br>Form Factor<br>Dimensions<br>Operating Temp.<br>Storage Temp.                  | Ethernet  Ethernet Unterface Ethernet (Intel® I217LM Gigabit Ethernet PHY, Intel® I211-AT Gigabit Ethernet Controller)  Supports Preboot Execution Environment (PXE), Wake-On-LAN, and Intel® AMT 9.0 on LAN1 (I217LM)  Two RJ-45 Ethernet ports  Mechanical and Environment Standard full-size PICMG 1.3 SHB  338 x 126 mm (L x W)  0°C to 60°C  -20°C to 80°C                                                                                                    |  |  |  |
| Controller<br>Ports<br>Form Factor<br>Dimensions<br>Operating Temp.<br>Storage Temp.<br>Rel. Humidity | Ethernet         • Dual Gigabit Ethernet (Intel® I217LM Gigabit Ethernet PHY, Intel® I211-AT Gigabit Ethernet Controller)         • Supports Preboot Execution Environment (PXE), Wake-On-LAN, and Intel® AMT 9.0 on LAN1 (I217LM)         • Two RJ-45 Ethernet ports         Mechanical and Environment         • Standard full-size PICMG 1.3 SHB         • 338 x 126 mm (L x W)         • 0°C to 60°C         • -20°C to 80°C         • 10% to 90% non-condensing |  |  |  |

Table 1-1: NuPRO-E42 General Specifications

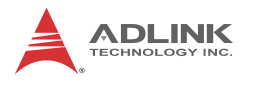

# 1.4 Block Diagram

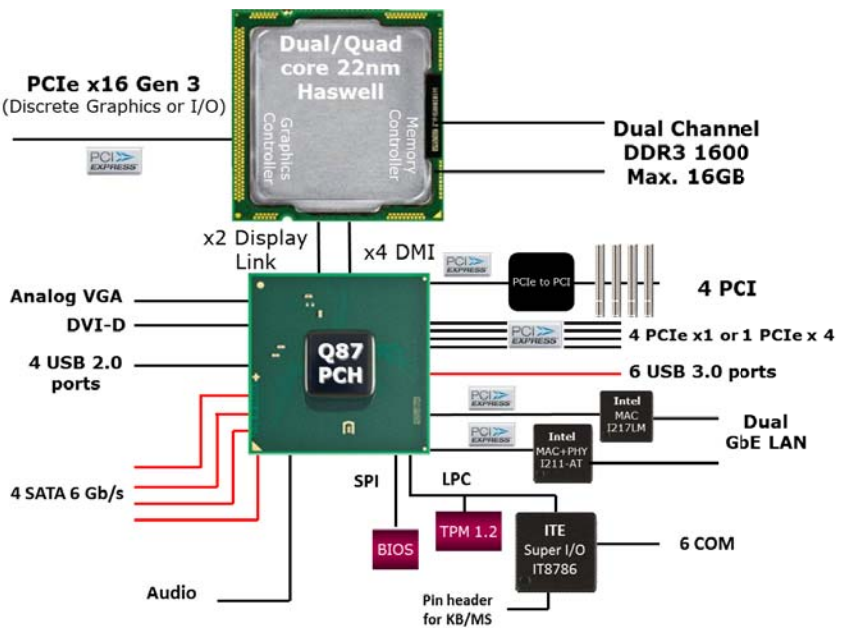

Figure 1-1: NuPRO-E42 Block Diagram

# 1.5 Functional Description

### **Processor Support**

The NuPRO-E42 is PICMG 1.3 System Host Board supporting the 4th Generation Intel® Core<sup>™</sup> processor family (Intel® Core<sup>™</sup> i7/i5/i3) in LGA1150 socket. An integrated memory controller supports dual channel DDR3 and Intel® HD Graphics is integrated onboard the CPU. The CPU provides a PCI Express x16 for external graphics or expansion. Direct Media Interface (DMI) and Flexible Display Interface (FDI) provide connectivity to the Intel® Q87 Express Chipset.

### Intel® Q87 Express Chipset

The Intel® BD82Q87 Platform Controller Hub (PCH) combines with the processor to provide a compact yet powerful 2-chip solu-

tion. Direct Media Interface (DMI) is the chip-to-chip connection between the processor and PCH. Intel® Flexible Display Interface carries display traffic from the integrated graphics in the processor to the legacy display connectors in the PCH. The PCH supports all other required interfaces including PCI Express, SATA 6 Gb/s, USB 3.0, PCI, LPC, and SPI.

### **Dual-Channel DDR3 Memory**

To meet the requirements of memory-intensive applications, the NuPRO-E42 has a dual-channel memory architecture supporting DDR3 1333/1600 MHz DIMMs. The key advantages of DDR3 are the higher bandwidth and the increase in performance at lower power than DDR2. DDR3 memory technology meets the requirements of the latest 3D graphics, multimedia, and network application, and boosts system performance by eliminating bottlenecks.

### **Gigabit Ethernet**

The NuPRO-E42 utilizes an Intel® I217LM Gigabit Ethernet PHY and Intel® I211-AT Gigabit Ethernet Controller connected to the PCI-E bus of the Q87 PCH. Intel® AMT 9.0 (I217LM on LAN1), Wake-on-LAN and PXE are supported.

### Serial ATA

The NuPRO-E42 provides four Serial ATA ports with data transfer rates of up to 6.0 GB/s. Intel® Rapid Storage Technology supports AHCI and RAID 0/1/5/10 functionality.

### Universal Serial Bus (USB 2.0/3.0)

The NuPRO-E42 provides 4 USB 2.0 ports (backplane) supporting transfer rates up to 480 Mb/s and 6 USB 3.0 ports (2x on rear panel, 4x on SHB) supporting transfer rates up to 5 Gb/s. All ports are USB 2.0/1.1 compatible.

### Hardware monitoring

A built-in, proactive hardware monitoring system in the Super I/O monitors the CPU temperature, system fan speed, and voltage levels to prevent overheating and/or component damage, effect

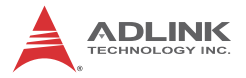

timely failure detection, and ensure stable supply of current for critical components.

### Watchdog Timer

The watchdog timer (WDT) monitors system operations based on user-defined configurations. The WDT can be programmed for different time-out periods, such as from 1 to 255 seconds or from 1 to 255 minutes. The WDT generates a reset signal, then a reset request, after failure to strobe it within the programmed time period. A register bit may be enabled to indicate if the watchdog timer caused the reset event. The WDT register is cleared during the power-on sequence to enable the operating system to take appropriate action when the watchdog generates a reboot.

### **Trusted Platform Module**

The NuPRO-E42 optionally supports TPM ver. 1.2 (Trusted Platform Module) for secure storage of keys, passwords and digital certificates. Systems supporting TPM offer improved hardware-based security in numerous applications, such as file and folder encryption, local password management, S-MIME e-mail, VPN and PKI authentication and wireless authentication for 802.1x and LEAP.

### Intel® Active Management Technology

Intel® Active Management Technology (Intel® AMT) is hardware-based technology for remotely managing and securing PCs out-of-band. Intel® AMT includes hardware-based remote management, security, power-management, and remote-configuration features. Intel® AMT allows remote access to a system when traditional techniques and methods are not available.

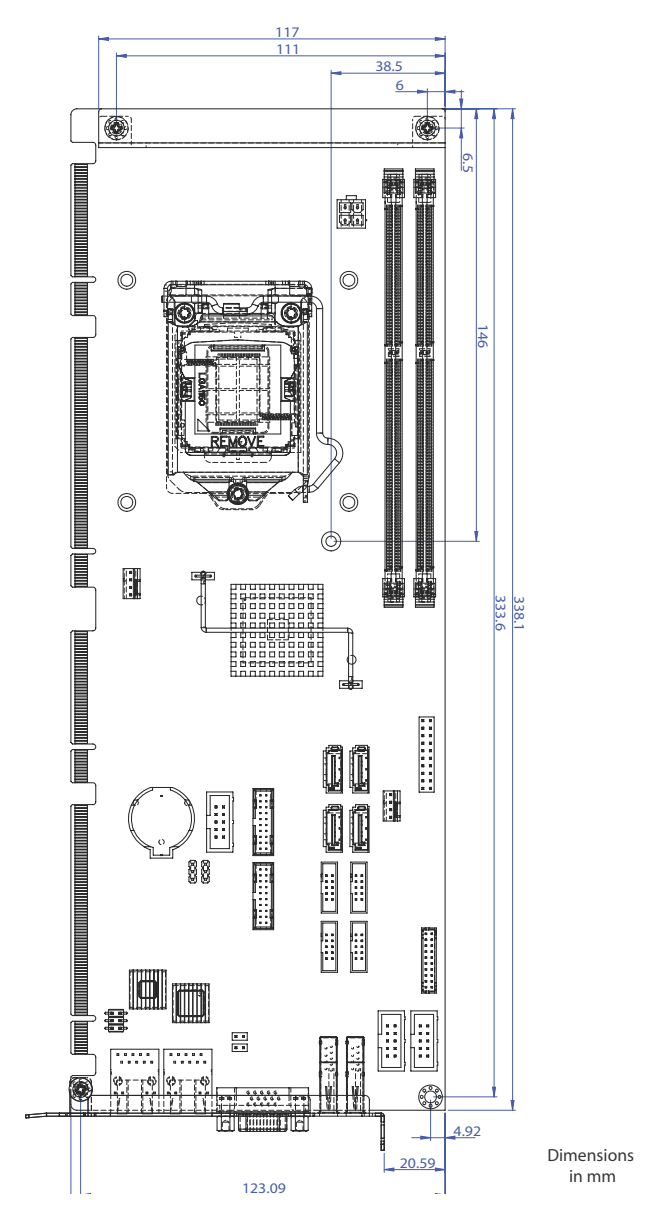

# 1.6 Mechanical Drawing

Figure 1-2: NuPRO-E42 Board Dimensions

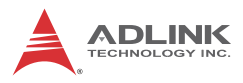

# 1.7 I/O Connectivity

| I/O             | Bracket | Onboard | Golden<br>Finger | Remarks                      |
|-----------------|---------|---------|------------------|------------------------------|
| VGA             | Y       |         | _                | DB-15                        |
| DVI-D           | —       | Y       | —                | cable w/ bracket<br>optional |
| LAN1/2 (RJ-45)  | Y       | _       | —                | Act/Link/<br>Speed LEDs      |
| PS/2 KB/MS      | —       | Y       | —                | cable w/ bracket<br>optional |
| USB Rear Panel  | 2       |         |                  | USB 3.0                      |
| USB 3.0 headers | —       | 4       | —                | cable w/ bracket<br>optional |
| USB backplane   | _       | _       | 4                | USB 2.0                      |
| COM1-2          | —       | Y       | _                | 2.54" pitch                  |
| COM3-6          |         | Y       |                  | 2.00" pitch                  |
| SATA            |         | 4       |                  |                              |
| PCIe x4         |         |         | Y                |                              |
| PCle x16        | _       |         | Y                |                              |
| PCI 32bit/33MHz | _       |         | Y                | via TI XIO2001               |

Table 1-2: NuPRO-E42 I/O Connectivity

# 1.8 Rear Panel I/O Ports

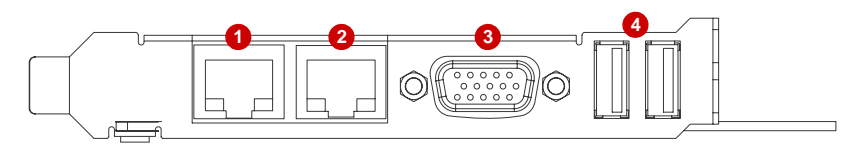

Figure 1-3: Rear Panel I/O Ports

|   | Connector         | Description                            |
|---|-------------------|----------------------------------------|
| 1 | LAN1 port (RJ-45) | Gigabit Ethernet (supports Intel® AMT) |
| 2 | LAN2 port (RJ-45) | Gigabit Ethernet                       |

| Connector |               | Description                            |
|-----------|---------------|----------------------------------------|
| 3         | VGA port      | DB-15 connector for CRT or LCD monitor |
| 4         | USB 3.0 ports | SuperSpeed USB 3.0 ports               |

## **USB 3.0 Connectors**

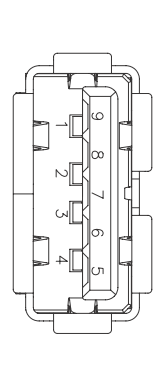

| Pin # | Signal Name |
|-------|-------------|
| 1     | USB3.0_P5VA |
| 2     | USB2_CMAN   |
| 3     | USB2_CMAP   |
| 4     | GND         |
| 5     | USB3A_CMRXN |
| 6     | USB3A_CMRXP |
| 7     | GND         |
| 8     | USB3A_CMTXN |
| 9     | USB3A_CMTXP |

# LAN (RJ-45) Ports

| Pin # | SE-TX                 | 1000BASE-T                                                                                                    |
|-------|-----------------------|----------------------------------------------------------------------------------------------------|
| 1     | TX+                   | BI_DA+                                                                                                    |
| 2     | TX-                   | BI_DA-                                                                                                    |
| 3     | RX+                   | BI_DB+                                                                                                    |
| 4     |                       | BI_DC+                                                                                                    |
| 5     |                       | BI_DC-                                                                                                    |
| 6     | RX-                   | BI_DB-                                                                                                    |
| 7     |                       | BI_DD+                                                                                                    |
| 8     |                       | BI_DD-                                                                                                    |
|       | Pin # 1 2 3 4 5 6 7 8 | Pin #         SE-TX           1         TX+           2         TX-           3         RX+           4            5            6         RX-           7            8 |

Refer to the table below for the LAN port LED definitions.

| LE     | D1          |        | LED2             |
|--------|-------------|--------|------------------|
| Status | Description | Status | Description      |
| Off    | No Link     | Off    | 10 Mb connection |

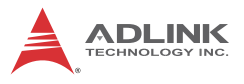

| On       | Linked        | Green | 100 Mb connection |
|----------|---------------|-------|-------------------|
| Blinking | Data Activity | Amber | 1 Gb connection   |

# VGA Port

| 10 5          | Pin # | Signal | Pin # | Signal  |
|---------------|-------|--------|-------|---------|
| $\rightarrow$ | 1     | Red    | 9     | +5 V    |
| 15            | 2     | Green  | 10    | Ground  |
|               | 3     | Blue   | 11    | NC      |
|               | 4     | NC     | 12    | DDC DAT |
| 11-11         | 5     | Ground | 13    | HSYNC   |
|               | 6     | Ground | 14    | VSYNC   |
|               | 7     | Ground | 15    | DDC CLK |
| 6             | 8     | Ground |       |         |

# 1.9 Board Layout

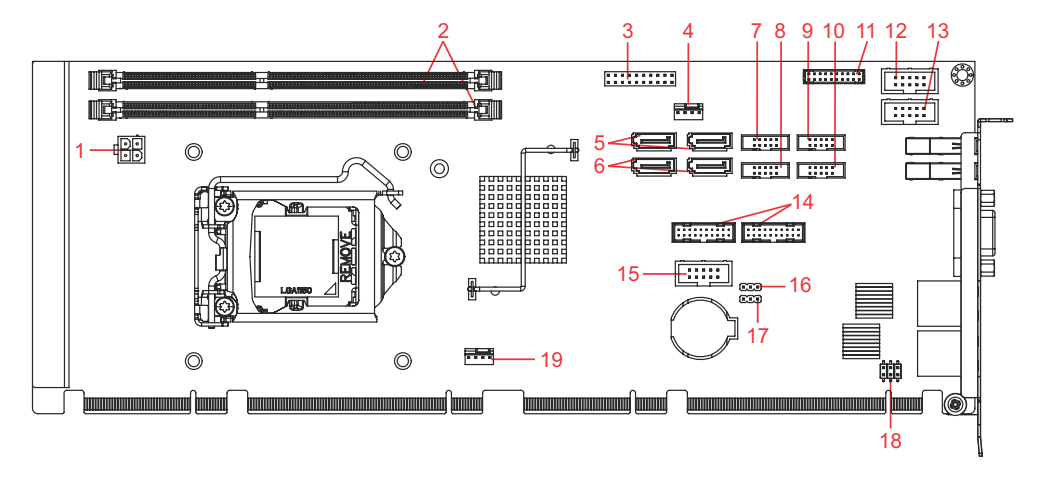

|    | Connector | Description                                                             |  |
|----|-----------|-------------------------------------------------------------------------|--|
| 1  | CN24      | ATX 12V Power connector                                                 |  |
| 2  | CN28/29   | DDR3 DIMM slots                                                         |  |
| 3  | CN45      | System Panel pin header                                                 |  |
| 4  | FAN1      | CPU fan connector                                                       |  |
| 5  | CN30/32   | SATA 6 Gb/s connectors                                                  |  |
| 6  | CN31/33   | SATA 6 Gb/s connectors                                                  |  |
| 7  | CN16      | COM6 connector                                                          |  |
| 8  | CN14      | COM5 connector                                                          |  |
| 9  | CN13      | COM4 connector                                                          |  |
| 10 | CN12      | COM3 connector                                                          |  |
| 11 | CN17      | DVI-D pin header                                                        |  |
| 12 | CN23      | COM1 connector                                                          |  |
| 13 | CN11      | COM2 connector                                                          |  |
| 14 | CN36/37   | USB 3.0 pin headers                                                     |  |
| 15 | CN40      | HD Audio Daughter Board pin header                                      |  |
| 16 | JBAT2     | Clear RTC                                                               |  |
| 17 | JBAT1     | Clear CMOS                                                              |  |
| 18 | CN27      | PS/2 Keyboard/Mouse pin header                                          |  |
| 19 | FAN2      | System fan connector                                                    |  |
| 20 | SW13      | COM1 mode switch (on solder side, near the rear I/O USB 3.0 connectors) |  |

| Figure 1-4: | Connectors | and | Jumpers |
|-------------|------------|-----|---------|
|-------------|------------|-----|---------|

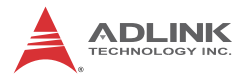

# **1.10 Onboard Connectors**

# COM1~6 Connector (RS-232) (CN11~14/16/23)

|       |    | Pin # | RS-232 Signal |
|-------|----|-------|---------------|
|       |    | 1     | DCD           |
|       |    | 2     | DSR           |
|       |    | 3     | RXD           |
| 1 🗆 🗆 | 2  | 4     | RTS           |
|       |    | 5     | TXD           |
|       | 10 | 6     | CTS           |
| 9 🗆 🗆 | 10 | 7     | DTR           |
| 8     |    | 8     | RI            |
|       |    | 9     | GND           |
|       |    | 10    | NC            |

|           | COM1    | COM2    | COM3    | COM4    | COM5    | COM6    |
|-----------|---------|---------|---------|---------|---------|---------|
| Connector | CN23    | CN16    | CN11    | CN12    | CN13    | CN14    |
| Pitch     | 2.54 mm | 2.54 mm | 2.00 mm | 2.00 mm | 2.00 mm | 2.00 mm |

# COM1 Connector (RS-422/485) (CN23)

|   |          |    | Pin # | RS-422 | RS-485 |
|---|----------|----|-------|--------|--------|
|   |          |    | 1     | TXD-   | Data-  |
|   |          |    | 2     | NC     | NC     |
| r |          |    | 3     | TXD+   | Data+  |
| 1 | 1 🗆 🗆 2  | 2  | 4     | NC     | NC     |
|   |          | 5  | RXD+  | NC     |        |
|   | 9 0 0 10 | 10 | 6     | NC     | NC     |
| 9 |          | 10 | 7     | RXD-   | NC     |
|   | 8        | NC | NC    |        |        |
|   |          | 9  | GND   | GND    |        |
|   |          |    | 10    | NC     | NC     |

|              | Pin # | Signal       | Pin # | Signal       |
|--------------|-------|--------------|-------|--------------|
|              | 1     | P5V_USB3B    | 20    | NC           |
| Щззд         | 2     | S_USB3_RN3_R | 19    | P5V_USB3B    |
| <b>D::</b> D | 3     | S_USB3_RP3_R | 18    | S_USB3_RN4_R |
|              | 4     | GND          | 17    | S_USB3_RP4_R |
|              | 5     | S_USB3_TN3_R | 16    | GND          |
|              | 6     | S_USB3_TP3_R | 15    | S_USB3_TN4_R |
| 6::0         | 7     | GND          | 14    | S_USB3_TP4_R |
| 1 20         | 8     | S_USB2_N2_R  | 13    | GND          |
|              | 9     | S_USB2_P2_R  | 12    | S_USB2_N3_R  |
|              | 10    | S_USB_OC1#   | 11    | S_USB2_P3_R  |

# USB 3.0 Connectors (CN36/37)

# **DVI-D Onboard Connector(CN17)**

|       |   | Pin # | Signal        | Pin # Signal |            |
|-------|---|-------|---------------|--------------|------------|
|       | - | 1     | GND 2 GNE     |              | GND        |
| 1 0 0 | 2 | 3     | DVI-Clock+    | 4            | DVI-Data0- |
|       |   | 5     | DVI-Clock-    | 6            | DVI-Data0+ |
| 0 0   |   | 7     | GND           | 8            | GND        |
| 00    |   | 9     | DVI-I2C-Clock | 10           | DVI-Data1- |
|       |   | 11    | DVI-I2C-Data  | 12           | DVI-Data1+ |
| 0 0   |   | 13    | GND           | 14           | GND        |
| ه م   | J | 15    | DVI-HPD       | 16           | DVI-Data2- |
|       |   | 17    | +5V           | 18           | DVI-Data2+ |
|       |   | 19    | GND           | 20           | GND        |

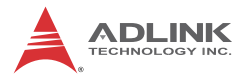

### **DVI-D Bracket Connector**

(optional cable w/ bracket, P/N 30-01052-2000)

|--|

| Pin # | Signal               | Pin #              | Signal                    |
|-------|----------------------|--------------------|---------------------------|
| 1     | TMDS Data2-          | 13                 | TMDS Data3+               |
| 2     | TMDS Data2+          | 14                 | +5 V Power                |
| 3     | TMDS Data2/4 Shield  | 15                 | GND                       |
| 4     | TMDS Data4-          | 16                 | Hot Plug Detect           |
| 5     | TMDS Data4+          | 17                 | TMDS Data0-               |
| 6     | DDC Clock [SCL]      | 18                 | TMDSData0+                |
| 7     | DDC Data [SDA]       | 19                 | TMDS Data0/5 Shield       |
| 8     | Analog vertical sync | 20                 | TMDS Data5-               |
| 9     | TMDS Data1-          | 21                 | TMDS Data5+               |
| 10    | TMDis page intenti   | on <u>æl</u> ty le | eft branders Clock Shield |
| 11    | TMDS Data1/3 Shield  | 23                 | TMDS Clock +              |
| 12    | TMDS Data3-          | 24                 | TMDS Clock -              |

## ATX 12V Power Connector (CN24)

|       | Pin # | Signal  |
|-------|-------|---------|
| 2001  | 1     | GND     |
|       | 2     | GND     |
| 4 0 3 | 3     | +12V DC |
|       | 4     | +12V DC |

| 1 2 2 | Pin # | Signal | Pin # | Signal |
|-------|-------|--------|-------|--------|
|       | 1     | KBDATA | 2     | KBCLK  |
| 00    | 3     | MSDATA | 4     | MSCLK  |
|       | 5     | KM_VCC | 6     | GND    |

### PS/2 Keyboard/Mouse Pin Header (CN27)

## Serial ATA Connectors (CN30~33)

|       | Pin # | Signal |
|-------|-------|--------|
| F     | 1     | GND    |
| ∏∎ ĺ¹ | 2     | TXP    |
|       | 3     | TXN    |
|       | 4     | GND    |
| l 7   | 5     | RXN    |
|       | 6     | RXP    |
|       | 7     | GND    |

## HD Audio Daughter Board Connector (CN40)

This connector is designed for use with the ADLINK DB-Audio2 daughter board.

|   |    | Pin # | Signal        | Function          |
|---|----|-------|---------------|-------------------|
|   |    | 1     | GND           | Ground            |
|   |    | 2     | AUD_BCLK      | Audio Clock       |
| r | 1  | 3     | GND           | Ground            |
| 1 | 2  | 4     | ICH_AUD_SDIN1 | Audio Data Input  |
|   |    | 5     | P5V           | + 5V              |
| _ | 10 | 6     | ICH_AUD_SDOUT | Audio Data Output |
| 9 | 10 | 7     | P5V_AUD       | + 5V              |
|   |    | 8     | P3V3_DVDD     | 3.3V              |
|   |    | 9     | AUD_SYNC      | Audio Synchronous |
|   |    | 10    | AUD_RSTJ      | Audio Reset       |

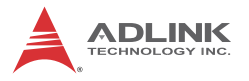

# System Panel Connector (CN45)

Connects to chassis-mounted buttons, speakers, and LEDs.

|    |       |    | Pin # | Signal  | Function              | Pin Group       |              |                   |  |
|----|-------|----|-------|---------|-----------------------|-----------------|--------------|-------------------|--|
|    |       | ·  | 1     | WDSPK   | Speaker signal        |                 |              |                   |  |
|    |       |    | 2     | NC      |                       | Chassis Speaker |              |                   |  |
|    |       |    | 3     | NC      |                       | Chassis Speaker |              |                   |  |
|    |       |    | 4     | +5V     | Power                 |                 |              |                   |  |
|    |       |    | 5     | NC      |                       |                 |              |                   |  |
| 1  |       | 11 | 6     | GND     | Ground                | Keylock         |              |                   |  |
| ·  |       |    | 7     | KEYLOCK | Keyboard lock         | Ney LOCK        |              |                   |  |
|    |       |    | 8     | PLED    | Power LED signal      |                 |              |                   |  |
|    |       |    | 9     | NC      |                       | Power LED       |              |                   |  |
|    | 10 20 |    |       |         |                       | 10              | +5V          | Power LED pull-up |  |
|    |       |    | 11    | GND     | Ground                | Reset Button    |              |                   |  |
|    |       |    | 12    | RESETBT | RESET signal          | Reset Button    |              |                   |  |
| 10 |       |    | 13    | NC      |                       |                 |              |                   |  |
|    |       |    | 14    | GND     | Ground                | Power Button    |              |                   |  |
|    |       |    |       | 15      | POWERBT               | Power-on signal | Tower Button |                   |  |
|    |       |    | 16    | NC      |                       |                 |              |                   |  |
|    |       |    | 17    | NC      |                       |                 |              |                   |  |
|    |       |    | 18    | HDDLED  | Hard Disk LED signal  |                 |              |                   |  |
|    |       |    | 19    | +3.3V   | Hard Disk LED pull-up |                 |              |                   |  |
|    |       |    | 20    | NC      |                       |                 |              |                   |  |

# Fan Connectors (FAN1/2)

|   |    | -Ľ |   | Ļ |   |
|---|----|----|---|---|---|
| 4 | 10 |    | Ø |   | 1 |

| Pin # | Signal            |  |
|-------|-------------------|--|
| 1     | GND               |  |
| 2     | Fan power (+12V)  |  |
| 3     | Fan Tachometer    |  |
| 4     | Fan Speed Control |  |

# 1.11 Jumpers & Switches

# Clear CMOS Jumper (JBAT1)

To clear the BIOS settings (RTCRTS# asserts):

- 1. Power down and disconnect power from the system.
- 2. Short pins 2-3 on JP1.
- 3. Reconnect power and power up the system.
- 4. Wait 3 seconds or more.
- 5. Power down and disconnect power from the system.
- 6. Re-short pins 1-2, and power up the system..

| CMOS Status | Connection | JBAT1 |
|-------------|------------|-------|
| Normal      | 1 – 2      | 1 2 3 |
| Clear CMOS  | 2-3        | 1 2 3 |

# Clear RTC Jumper (JBAT2)

To clear the BIOS settings and data/time (SRTCRST# and RTCRST# assert):

- 1. Power down and disconnect power from the system.
- 2. Short pins 2-3 on JP1.
- 3. Reconnect power and power up the system.

After power up, remove the jumper cap from pins 2-3 and reinstall it to pins 1-2.

| CMOS Status | Connection | JBAT2 |
|-------------|------------|-------|
| Normal      | 1 – 2      | 1 2 3 |
| Clear CMOS  | 2 – 3      | 1 2 3 |

To clear CMOS, clear both CMOS and RTC jumpers at the same time.

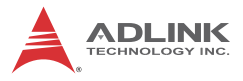

# COM1 Mode Switch (SW13)

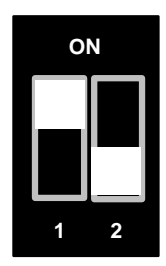

| DIP #1 | DIP #2 | COM1 Mode |
|--------|--------|-----------|
| On     | Off    | RS-232    |
| On     | On     | RS-422    |
| Off    | On     | RS-485    |

# **1.12 Power Consumption**

Intel® Core™ i7-4770S, 3.1 GHz, 8M Cache, 65W TDP (4C)

| Test Configuration |                                        |  |
|--------------------|----------------------------------------|--|
| Memory             | Transcend TS1GLK64V6H DDR3-1600 8GB x2 |  |
| Graphics           | Integrated Intel® HD Graphics          |  |
| SATA Channel 1     | ALDINK ASD26-MLC32G-CT                 |  |
| Power Supply       | FSP FSP350-60PFG 350W                  |  |
| BIOS               | Rev. 0.91                              |  |

| Mode | Current (A) /<br>Voltage (V) | Power (W) | Total (W) |
|------|------------------------------|-----------|-----------|
|      | 0.86A / 12V                  | 10.32     |           |
| S1   | 0.43A / 5V                   | 2.15      | 15.044    |
|      | 0.78A / 3.3V                 | 2.574     |           |
| S3   | 129mA / 5VSB                 | 0.645     | 0.645     |
| S5   | 81mA / 5VSB                  | 0.405     | 0.405     |

| Mode      | Current (A) /<br>Voltage (V) | Power (W) | Total (W) |
|-----------|------------------------------|-----------|-----------|
|           | 0.38A / 12V                  | 4.56      |           |
| Idle Load | 0.68A / 5V                   | 3.4       | 10.534    |
|           | 0.78A / 3.3V                 | 2.574     |           |
|           | 6.53A / 12V                  | 78.36     |           |
| CPU Max   | 0.85A / 5V                   | 4.25      | 85.151    |
|           | 0.77A / 3.3V                 | 2.541     |           |
|           | 6.50A / 12V                  | 78        |           |
| Max. Load | 1.15A / 5V                   | 5.75      | 86.324    |
|           | 0.78A / 3.3V                 | 2.574     |           |

Table 1-3: Core™ i7-4770S Processor Power Consumption

Intel® Core™ i5-4330S, 2.7 GHz, 3M Cache, 54W TDP (2C)

| Test Configuration |                                        |  |
|--------------------|----------------------------------------|--|
| Memory             | Transcend TS1GLK64V6H DDR3-1600 8GB x2 |  |
| Graphics           | Integrated Intel® HD Graphics          |  |
| SATA Channel 1     | ALDINK ASD26-MLC32G-CT                 |  |
| Power Supply       | FSP FSP350-60PFG 350W                  |  |
| BIOS               | Rev. 0.91                              |  |

| Mode      | Current (A) /<br>Voltage (V) | Power (W) | Total (W) |
|-----------|------------------------------|-----------|-----------|
|           | 0.99A / 12V                  | 11.88     |           |
| S1        | 0.45A / 5V                   | 2.25      | 15.813    |
|           | 0.51A / 3.3V                 | 1.683     |           |
| S3        | 169mA / 5VSB                 | 0.845     | 0.845     |
| S5        | 103mA / 5VSB                 | 0.515     | 0.515     |
|           | 0.45A / 12V                  | 5.4       |           |
| Idle Load | 0.65A / 5V                   | 3.25      | 10.795    |
|           | 0.65A / 3.3V                 | 2.145     |           |

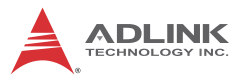

| Mode      | Current (A) /<br>Voltage (V) | Power (W) | Total (W) |
|-----------|------------------------------|-----------|-----------|
|           | 3.61A / 12V                  | 43.32     |           |
| CPU Max   | 0.81A / 5V                   | 4.05      | 49.548    |
|           | 0.66A / 3.3V                 | 2.178     |           |
|           | 3.80A / 12V                  | 45.6      |           |
| Max. Load | 1.33A / 5V                   | 6.65      | 54.395    |
|           | 0.65A / 3.3V                 | 2.145     |           |

Table 1-4: Core™ i5-4430S Processor Power Consumption

## 1.13 Package Contents

Before unpacking, check the shipping carton for any damage. If the shipping carton and/or contents are damaged, inform your dealer immediately. Retain the shipping carton and packing materials for inspection. Obtain authorization from the dealer before returning any product to ADLINK.

- NuPRO-E42
- SATA data cable with latch x2
- 2-port USB 3.0 cable with bracket
- 2-port COM cable with bracket for COM1/COM2 (2.54 mm pitch)
- 2-port COM cable with bracket x2 for COM3-6 (2.0 mm pitch)
- Driver DVD
- User's manual

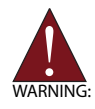

The NuPRO-E42 must be protected from static discharge and physical shock. Never remove any of the socketed parts except at a static-free workstation. Use the anti-static bag shipped with the product to handle the board. Wear a grounded wrist strap when installing and/or servicing.

# 2 Getting Started

# 2.1 Installing the CPU

The NuPRO-E42 supports an Intel® Core™ i7/i5/i3 or Pentium® processor in an LGA1150 socket.

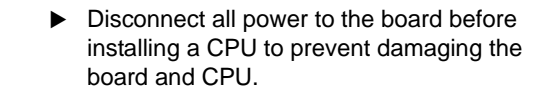

Do not touch socket contacts. Damaging the contacts voids the product warranty. Follow the installation instructions carefully to avoid damaging the board components.

To install the CPU:

VADNING

1. Press down on the locking arm (A), then push it away from the socket to disengage it from the retention tab (B).

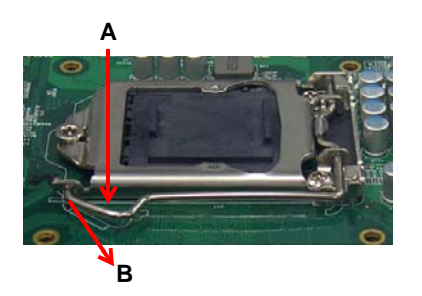

2. Raise the locking arm to unlock the load plate.

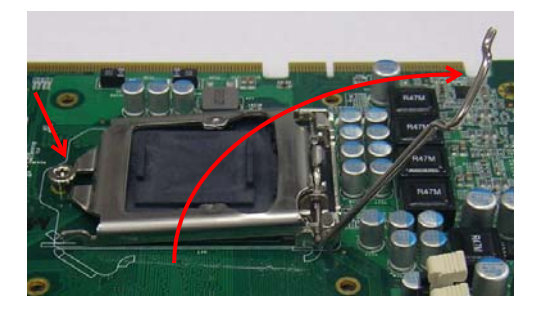

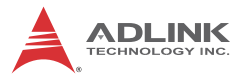

3. Lift the load plate to uncover the socket.

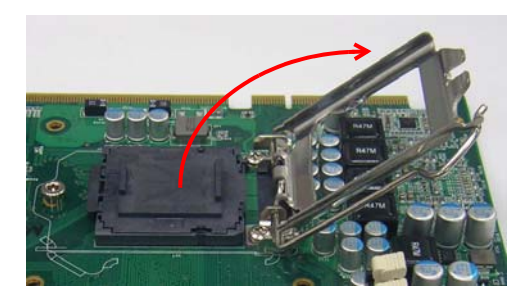

 Remove the plastic protective cover from the socket. Note the locations of the alignment keys (A) and Pin 1 indicator (B).

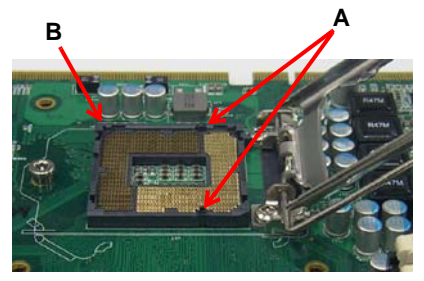

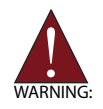

Do NOT touch socket contacts.

5. Hold the CPU using thumb and forefinger as shown. Position the CPU over the socket, matching the notches on the sides of the CPU with the alignment keys on the socket (A). The golden triangle on the CPU must be positioned at the corner of the socket with the Pin 1 indicator as shown (B).

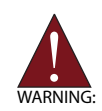

The CPU fits into the socket in only one orientation. DO NOT force it into the socket to avoid causing damage.

6. Carefully place the CPU into the socket vertically. The socket has cutouts for your fingers to fit into.

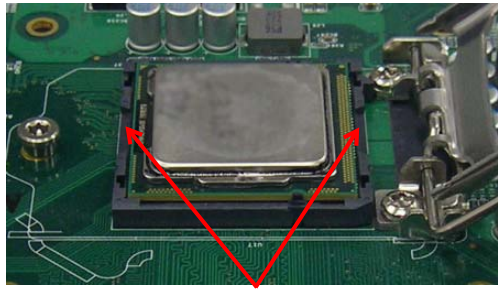

Cutouts

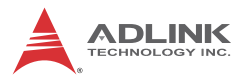

7. Gently lower the load plate. Make sure the front edge of the plate is under the screw as indicated.

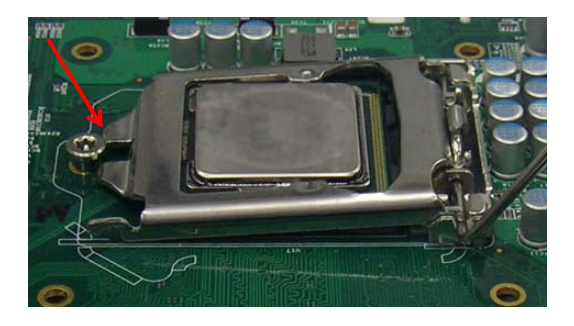

 Lower the locking arm and fasten it to the retention tab (A). The load plate should be locked underneath the screw as shown (B).

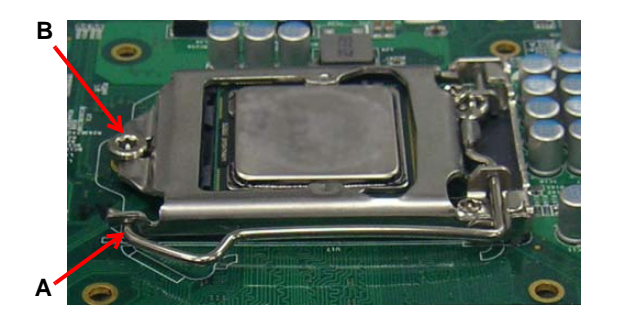
## 2.2 Installing the CPU Fan and Heatsink

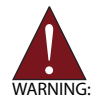

The CPU requires a chassis with an airflow inlet and maximum internal ambient temperature of 50° C. A especially-designed CPU fan and heatsink must be installed before using the SHB. Failure to install a CPU fan and heatsink may damage the system host board and/or the CPU.

If CPU fan installation procedures presented here are inconsistent with the installation procedures you obtained from the CPU fan and heatsink package, follow the latter.

To install the CPU fan:

- 1. Apply thermal grease evenly on top of the installed CPU.
- 2. Lower the CPU fan to the CPU, then secure it using the provided attachments or screws.
- 3. Connect the CPU fan cable to the CPU fan connector on the SHB labeled FAN2.

## 2.3 Installing Memory Modules

The NuPRO-E42 supports up to 16 GB of DDR3 1333/1600 MHz memory modules in two DIMM sockets. A DDR3 module has a 240-pin footprint compared to the legacy 184-pin DDR DIMM. DDR3 modules are notched to facilitate correct installation in the DIMM sockets.

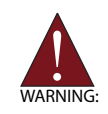

Disconnect all power to the board before installing a memory module to prevent damaging the board and memory module.

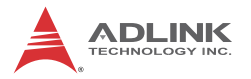

## **Memory Configuration Options**

The NuPRO-E42 supports 1GB, 2GB, 4GB and 8GB unbuffered non-ECC DDR3 DIMMs in the following configurations:

- Channel A: DIMM1 Channel B: DIMM2
- For dual-channel configuration, the total size of memory module installed per channel must be the same (DIMM1 = DIMM2).
- It is recommended that you install DIMMs with the same CAS latency. For maximum compatibility, install memory modules with the same brand, model, and/or rating.

To install a memory module:

- 1. Locate the DIMM sockets on the motherboard.
- 2. Press the socket's retaining clips outward to unlock.

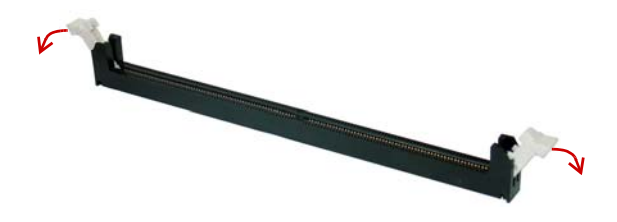

3. Align the memory module on the socket making sure that the notch matches the break on the socket.

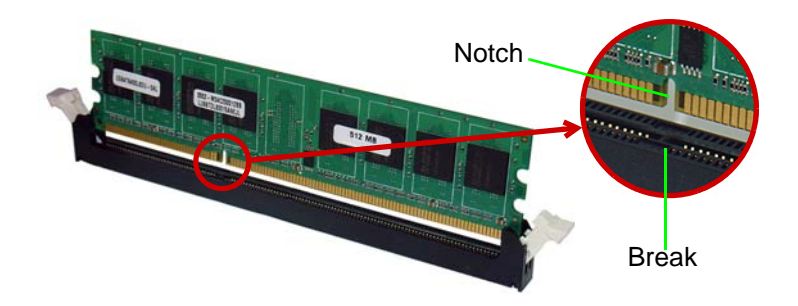

4. Insert the module firmly into the slot until the retaining clips snap back inwards and the module is securely seated.

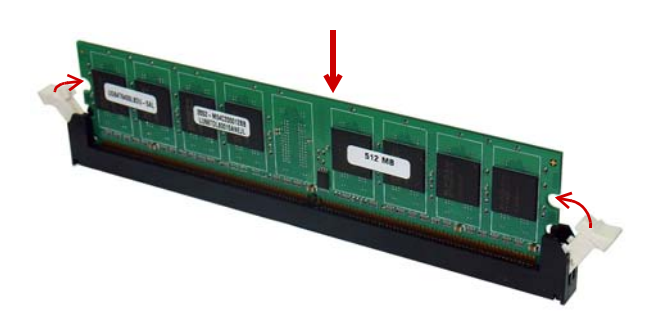

## 2.4 Driver Installation

This chapter provides information on how to install the NuPRO-E42 device drivers under Windows 7 64-bit. The device drivers are located in the following ADLINK All-in-One DVD directories:

| Chipset       | \NuPRO\NuPRO-E42\Chipset\    |
|---------------|------------------------------|
| Display       | \NuPRO\NuPRO-E42\VGA\        |
| Ethernet      | \NuPRO\NuPRO-E42\Ethernet\   |
| Rapid Storage | \NuPRO\NuPRO-E42\Others\RST\ |
| USB 3.0       | \NuPRO\NuPRO-E42\Others\     |

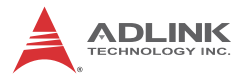

 Management
 \NuPRO\NuPRO-E42\Others\ME\_Driver\

 Engine
 \NuPRO\NuPRO-E42\Others\ME\_Driver\

Install the Windows operating system before installing any driver. Most standard I/O device drivers are installed during Windows installation.

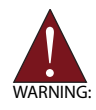

In order to enable RAID or AHCI mode, you must pre-install the Intel® Rapid Storage Technology driver during the Windows\* installation process. using the F6 installation method. \*Not required for Windows Vista and Windows 7.

## 2.4.1 Intel® Q87 Express Chipset Driver

This section describes the installation of the Intel® Q87 Express chipset driver.

 Locate the directory X:\NuPRO\NuPRO-E42\Chipset\ on the ADLINK All-in-One DVD, run the program infinst\_autol.exe and follow the onscreen instructions. Restart the system if prompted.

## 2.4.2 Display Driver

## Integrated Intel® HD Graphics

This section describes the driver installation for the Integrated Intel® HD Graphics.

Follow these instructions to install the display driver:

- 1. Locate the directory X:\NuPRO\NuPRO-E42\VGA\64 Bit\ on the ADLINK All-in-One DVD, and extract the contents of the following archive: Win64.zip
- 2. Run the program **setup.exe** and follow the onscreen instructions. Restart the system if prompted.

## 2.4.3 Ethernet Driver

Follow these instructions to install the Ethernet driver.

 Locate the directory X:\NuPRO\NuPRO-E42\Ethernet\Windows\64\ on the ADLINK All-in-One DVD, run the program PROWinx64.exe and follow the onscreen instructions. Restart the system if prompted.

## 2.4.4 Management Engine

Follow these instructions to install the Management Engine driver.

- Locate the directory X:\NuPRO\NuPRO-E42\Others\ME\_Driver\ on the ADLINK All-in-One DVD, and extract all files from the following archive: ME90.zip.
- 2. Run the program **setup.exe** and follow the onscreen instructions. Restart the system if prompted.

## 2.4.5 USB 3.0 Driver

Follow these instructions to install the USB 3.0 driver.

- Locate the directory X:\NuPRO\NuPRO-E42\USB3\ on the ADLINK All-in-One DVD, and extract all files from the following archive: USB3.zip.
- 2. Run the program **setup.exe** and follow the onscreen instructions. Restart the system if prompted.

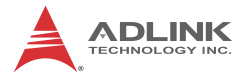

This page intentionally left blank.

# Appendix A BIOS Setup

The following chapter describes basic navigation for the AMIBIOS® EFI BIOS setup utility.

## A.1 Starting the BIOS

To enter the setup screen, follow these steps:

- 1. Power on the motherboard
- 2. Press the < Delete > key on your keyboard when you see the following text prompt:
   < Press DEL to run Setup >
- After you press the < Delete > key, the main BIOS setup menu displays. You can access the other setup screens from the main BIOS setup menu, such as Chipset and Power menus.

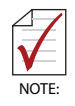

In most cases, the < Delete > key is used to invoke the setup screen. There are several cases that use other keys, such as < F1 >, < F2 >, and so on.

## Setup Menu

The main BIOS setup menu is the first screen that you can navigate. Each main BIOS setup menu option is described in this user's guide.

The Main BIOS setup menu screen has two main frames. The left frame displays all the options that can be configured. "Grayed" options cannot be configured, "Blue" options can be.

The right frame displays the key legend. Above the key legend is an area reserved for a text message. When an option is selected

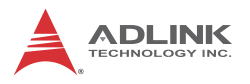

in the left frame, it is highlighted in white. Often a text message will accompany it.

| Aptio Sctup Uti<br>Main Advanced Chipset Boo                                                            | lity - Copyright (C) 2011 American<br>t Security Save & Exit                            | n Megatrends, Inc.                                                                                                    |
|----------------------------------------------------------------------------------------------------|-----------------------------------------------------------------------------------------|----------------------------------------------------------------------------------------------------|
| BIOS Information<br>BIOS Vendor<br>Core Version<br>Compliency<br>Project Version<br>Build Date and Time | American Megatrends<br>4.6.4.0<br>UEFI 2.0<br>NE340 REV:A1.2 x64<br>07/22/2011 17:07:23 | Set the Date. Use Tab to<br>switch between Data elements.                                                                                                    |
| Memory Information<br>Total Memory                                                                      | 1024 MB (DDR3 1333)                                                                     |                                                                                                    |
| System Date<br>System Time                                                                              | [Sat 01/01/2005]<br>[01:15:55 <b>]</b>                                                  | <br>                                                                                                    |
| Access Level                                                                                            | Administrator                                                                           | <pre>Tw: Select Item IEnter: Select IF1: General Help IF2: Previous Values IF3: Optimized Defaults IF10: Save &amp; Exit IESC: Exit I I I I I I I I I I I I I I I I I I I</pre> |
| Version 2.13.1                                                                                          | 213. Copyright (C) 2011 American M                                                      | legatrends, Inc.                                                                                                    |

## Navigation

The BIOS setup/utility uses a key-based navigation system called hot keys. Most of the BIOS setup utility hot keys can be used at any time during the setup navigation process.

These keys include < F1 >, < F10 >, < Enter >, < ESC >, < Arrow > keys, and so on. .

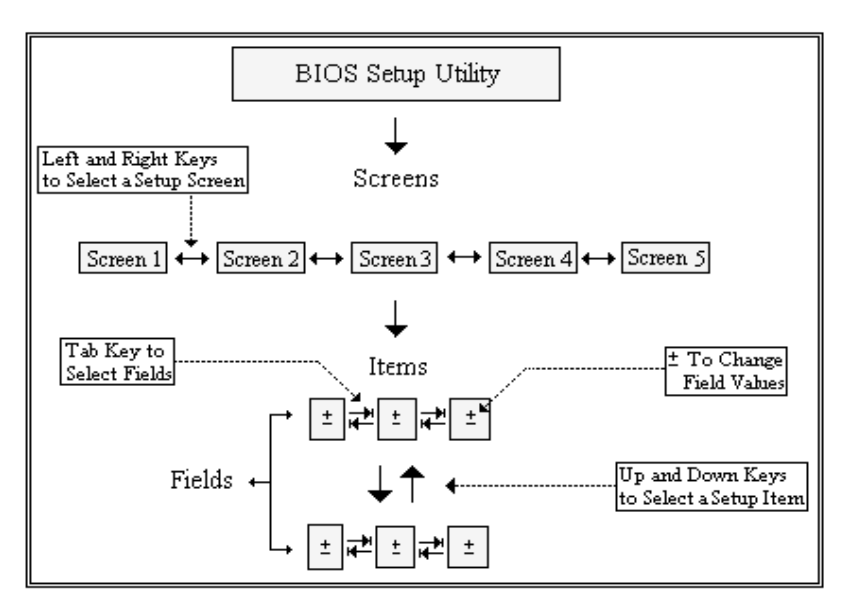

**Note:** There is a hot key legend located in the right frame on most setup screens.

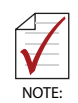

There is a hot key legend located in the right frame on most setup screens..

The < F8 > key on your keyboard is the Fail-Safe key. It is not displayed on the key legend by default. To set the Fail-Safe settings of the BIOS, press the < F8 > key on your keyboard. It is located on the upper row of a standard 101 keyboard. The Fail-Safe settings allow the motherboard to boot up with the least amount of options set. This can lessen the probability of conflicting settings.

## **Hotkey Descriptions**

F1

The < F1 > key allows you to display the General Help screen.

Press the < F1 > key to open the General Help screen.

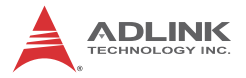

| Genera                                  | ıl Help                                                                                                    |                                               |                                                                                                    |
|-----------------------------------------|----------------------------------------------------------------------------------------------------|-----------------------------------------------|----------------------------------------------------------------------------------------------------|
| ↔<br>PGDN<br>Home<br>F2/F3<br>F8<br>F10 | Select Screen<br>Change Screen<br>Next Page<br>Go to Top of the Screen<br>Change Colors<br>Load Failsafe Defaults<br>Save and Exit | ↓↑<br>Enter<br>PGUP<br>End<br>F7<br>F9<br>ESC | Select Item<br>Go to Sub Screen<br>Previous Page<br>Go to Bottom of Screen<br>Discard Changes<br>Load Optimal Defaults<br>Exit |
| [Ok]                                    |                                                                                                    |                                               |                                                                                                    |

**F10** The < F10 > key allows you to save any changes you have made and exit Setup. Press the < F10 > key to save your changes. The following screen will appear:

| Save configuration c | hanges and exit now? |  |
|----------------------|----------------------|--|
| [Ok]                 | [Cancel]             |  |

Press the < Enter > key to save the configuration and exit. You can also use the < Arrow > key to select Cancel and then press the < Enter > key to abort this function and return to the previous screen.

**ESC** The < Esc > key allows you to discard any changes you have made and exit the Setup. Press the < Esc > key to exit the setup without saving your changes. The following screen will appear:

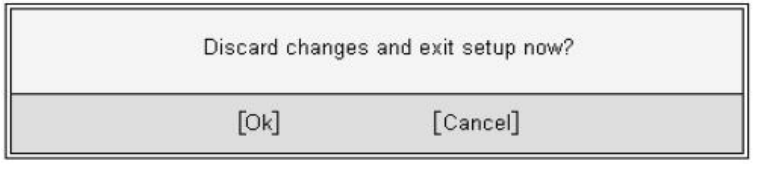

Press the < Enter > key to discard changes and exit. You can also use the < Arrow > key to select Cancel and then press the < Enter > key to abort this function and return to the previous screen.

**Enter** The < Enter > key allows you to display or change the setup option listed for a particular setup item. The < Enter > key can also allow you to display the setup sub-screens.

## A.2 Main Setup

When you first enter the Setup Utility, you will enter the Main setup screen. You can always return to the Main setup screen by selecting the Main tab. There are two Main Setup options. They are described in this section. The Main BIOS Setup screen is shown below.

| Aptio Setup<br>Main Advanced Chipset                                                                    | Utility - Copyright (C) 2011 American<br>Boot Security Save & Exit                      | Megatrends, Inc.                                                                                                    |
|----------------------------------------------------------------------------------------------------|-----------------------------------------------------------------------------------------|----------------------------------------------------------------------------------------------------|
| BIOS Information<br>BIOS Vendor<br>Core Version<br>Compliency<br>Project Version<br>Build Date and Time | American Megatrends<br>4.6.4.0<br>UEFI 2.0<br>NE340 REV:A1.2 x64<br>07/22/2011 17:07:23 | Set the Date. Use Tab to<br>switch between Data elements.                                                                                                    |
| Memory Information<br>Total Memory                                                                      | 1024 MB (DDR3 1333)                                                                     |                                                                                                    |
| System Time                                                                                             | [01:15:55]                                                                              | <br> ≻: Select Screen                                                                                                    |
| Access Level                                                                                            | Administrator                                                                           | <pre>/^v: Select Item Enter: Select IF1: General Help IF2: Previous Values IF3: Optimized Defaults IF10: Save &amp; Exit ESC: Exit I I I I I I I I I I I I I I I I I I I</pre> |
| Version 2                                                                                               | 13 1213 Convright (C) 2011 American M                                                   | legatrends Inc.                                                                                                    |

## System & Board Info

**BIOS Vendor** 

Displays the BIOS vendor.

## **Core Version**

Displays the BIOS core version.

## Compliancy

Displays the current BIOS compliancy.

## **Project Version**

Displays the current BIOS revision.

## **Build Date and Time**

Displays the BIOS build data.

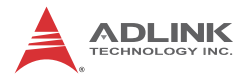

## System Time/System Date

Use this option to change the system time and date. Highlight System Time or System Date using the < Arrow > keys. Enter new values using the keyboard. Press the < Tab > key or the < Arrow > keys to move between fields. The date must be entered in MM/ DD/YY format. The time is entered in HH:MM:SS format.

**Note:** The time is in 24-hour format. For example, 5:30 A.M. appears as 05:30:00, and 5:30 P.M. as 17:30:00.

## Access Level

Displays the current system access level.

## A.3 Advanced BIOS Setup

Select the Advanced tab from the setup screen to enter the Advanced BIOS Setup screen. You can select any of the items in the left frame of the screen, such as SuperIO Configuration, to go to the sub menu for that item. You can display an Advanced BIOS Setup option by highlighting it using the < Arrow > keys. The Advanced BIOS Setup screen is shown below.

The sub menus are described on the following pages.

| Aptio Sctup Utility<br>Main Advanced Chipset Boot S                                                                                                    | <b>/ - Copyright (C) 2011</b><br>Security Save & Exit | American Megatrends, Inc.                                                                                                    |
|----------------------------------------------------------------------------------------------------|-------------------------------------------------------|----------------------------------------------------------------------------------------------------|
| Legacy OpROM Support<br>Launch PXE OpROM                                                                                                    | [Disabled]                                            | IEnable or Disable Boot Option<br>for Legacy Network Devices.                                                                                                    |
| <pre>&gt; ACPI Settings<br/>&gt; Trusted Computing<br/>&gt; CPU Configuration<br/>&gt; SATA Configuration<br/>&gt; Intel TXT(LT) Configuation<br/>&gt; USB Configuration<br/>&gt; USB Configuration<br/>&gt; Super IO Configuration<br/>&gt; HIW Monitor<br/>&gt; AMT Configuration<br/>&gt; Serial Port Console Redirection</pre> |                                                       | <pre>&gt;&lt;: Select Screen /v: Select Item Enter: Select I+/: Change Opt. IF1: General Help IF2: Previous Values IF3: Optimized Defaults IF10: Save &amp; Exit IESC: Exit</pre> |
| Version 2.13.1213                                                                                                    | . Copyright (C) 2011 A                                | merican Megatrends, Inc.                                                                                                    |

## Launch PXE OpROM

Boot Option for Legacy Network Devices. Options: Enabled/ Disabled.

## A.3.1 ACPI Settings

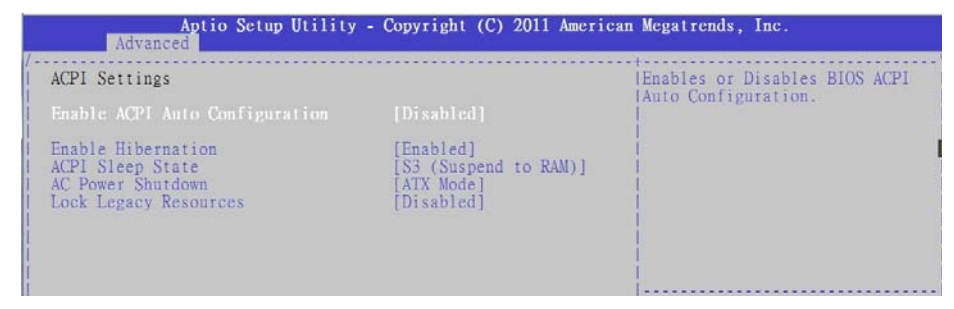

## **Enable APIC Auto Configuration**

BIOS ACPI Auto Configuration. Options: Enabled/Disabled.

## **Enable Hibernation**

Enable or disable the system's ability to hibernate (S4 sleep state). This option may be not effective with some OS's.

## **ACPI Sleep State**

Select the highest ACPI sleep state the system will enter, when the SUSPEND button is pressed. Options: S1, S3, Suspend Disable.

## AC Power Shutdown

ATX mode: OS will turn off system power when shutdown. AT mode: OS show It is now safe to turn off your computer.

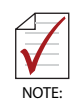

AT mode will not support S3 & S4.

## Lock Legacy Resources

Enable or disable Lock of Legacy Resources.

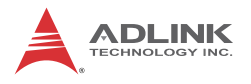

## A.3.2 Trusted Computing

Trusted computing is an industry standard to make personal computers more secure through a dedicated hardware chip, called a Trusted Platform Module (TPM).

| Aptio Setup Utility<br>Advanced                   | - Copyright (C) 2011 Amer | rican Megatrends, Inc.                                                                                                    |
|---------------------------------------------------|---------------------------|----------------------------------------------------------------------------------------------------|
| /<br>TPM Configuration<br>TPM SUPPORT             | [Disable]                 | Enables or Disables TPM<br>Isupport. O.S. will not show<br>ITPM. Reset of platform is<br>Irequired.                                                                                                    |
| Current TPM Status Information<br>TPM SUPPORT OFF |                           |                                                                                                    |
|                                                   |                           | <ul> <li>&gt;: Select Screen</li> <li>/v: Select Item</li> <li>IEnter: Select</li> <li>I+/-: Change Opt.</li> <li>IFI: General Help</li> <li>IF2: Previous Values</li> <li>IF3: Optimized Defaults</li> <li>IF10: Save &amp; Exit</li> <li>IESC: Exit</li> </ul> |
| Version 2.13.1213.                                | Copyright (C) 2011 Americ | an Megatrends, Inc.                                                                                                    |

### **TPM Support**

This option enables or disables the TPM support. System reset is required. Options: Enabled/Disabled.

#### **TPM State**

Determine whether TPM state change requires Password Authentication. Options: Enabled/Disabled.

#### **Pending TPM Operation**

Scheduled TPM operation. The settings for this value are Enable, Disable and Clear.

## A.3.3 CPU Configuration

| Aptio Setup Utility -<br>Advanced                                                                                           | Copyright (C) 2011 America                                           | n Megatrends, Inc.                                                                                                    |
|----------------------------------------------------------------------------------------------------|----------------------------------------------------------------------|----------------------------------------------------------------------------------------------------|
| CPU Configuration                                                                                                    |                                                                      | Socket specific CPU Information                                                                                                    |
| > Socket 0 CPU Information                                                                                                  |                                                                      |                                                                                                    |
| CPU Speed<br>64-bit                                                                                                    | 2900 MHz<br>Supported                                                |                                                                                                    |
| Active Processor Cores<br>Limit CPUID Maximum<br>Execute Disable Bit<br>Intel Virtualization Technology<br>Power Technology | [A11]<br>[Disabled]<br>[Enabled]<br>[Disabled]<br>[Energy Efficient] |                                                                                                    |
|                                                                                                    |                                                                      | <pre>&gt;&lt;: Select Screen  ^v: Select Item Inter: Select I+/-: Change Opt. IF1: General Help IF2: Previous Values IF3: Optimized Defaults IF10: Save &amp; Exit IESC: Exit  </pre> |
| Version 2.13.1213. 0                                                                                                    | Copyright (C) 2011 American                                          | Megatrends, Inc.                                                                                                    |

### **Active Processor Cores**

Number of cores to enable in processor. Options: All, 1, 2.

### Limit CPUID Value Maximum

When Enabled, the processor will limit the maximum CPUID input value to 03h when queried, even if the processor supports a higher CPUID input value. When Disabled, the processor will return the actual maximum CPUID input value of the processor when queried. Enable this option to allow compatibility with older operating systems.

### **Execute Disable Bit**

Allows you to enable or disable the No-Execution Page Protection Technology. Setting this item to [Disabled] forces the XD feature flag to always return a zero (0). Options: Enabled, Disabled.

#### Intel® Virtualization Tech

When enabled, Intel® Virtualization Technology (Intel® VT) makes a single system appear as multiple independent sys-

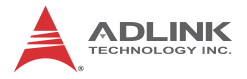

tems to software. This allows for multiple, independent operating systems to be running simultaneously on a single system.

### **Power Technology**

Sets the power management features. Options: Disable, Energy Efficient, Custom.

#### Aptio Setup Utility - Copyright (C) 2011 American Megatrends, Inc. Advanced ..... Socket 0 CPU Information Intel(R) Core(TM) i7-2600 CPU @ 3.40GHz CPU Signature Microcode Patch 206a7 14 Max CPU Speed Min CPU Speed 3400 MHz 1600 MHz Processor Cores 1 Intel IIT Technology Intel VT-x Technology Intel SMX Technology Supported Supported Supported 32 kB x 4 32 kB x 4 L1 Data Cache L1 Code Cache L2 Cache L3 Cache 256 kB x 4 8192 kB Copyright (C) 2011 American Megatrends. Version 2

## Socket 0 CPU Information

## A.3.4 SATA Configuration

| Aptio Setup Utility<br>Advanced                                   | - Copyright (C) 2011                                  | American Megatrends, Inc.                                                                                                    |
|-------------------------------------------------------------------|-------------------------------------------------------|----------------------------------------------------------------------------------------------------|
| SATA Configuration                                                |                                                       | ^ (1) IDE Mode. (2) AHCI Mode.                                                                                                    |
| SATA Mode<br>Aggressive Link Power Management                     | [AHCI Mode]<br>[Enabled]                              | * (3) KAID NODE.<br>* <br>*                                                                                                    |
| SATA PortO<br>Staggered Spin-up<br>External SATA Port<br>Hot Plug | Not Present<br>[Disabled]<br>[Disabled]<br>[Disabled] | 6  <br>6  <br>8  <br>8  <br>8                                                                                                    |
| SATA Port1<br>Staggered Spin-up<br>External SATA Port<br>Hot Plug | Not Present<br>[Disabled]<br>[Disabled]<br>[Disabled] | * <br>* <br>*                                                                                                    |
| SATA Port2<br>Staggered Spin-up<br>External SATA Port<br>Hot Plug | Not Present<br>[Disabled]<br>[Disabled]<br>[Disabled] | +1 V: Select field<br>+1Enter: Select<br>+1+/-: Change Opt.<br>+1F1: General Help<br>+1F2: Previous Values<br>+1E3: Optimized Defaults |
| SATA Port3<br>Staggered Spin-up<br>External SATA Port<br>Hot Plug | Not Present<br>[Disabled]<br>[Disabled]<br>[Disabled] | +1F5: Optimized Defaults<br>+1F10: Save & Exit<br>+1ESC: Exit<br>+1<br>+1                                                              |
| Version 2.13.1213.                                                | Copyright (C) 2011 Am                                 | nerican Megatrends, Inc.                                                                                                    |

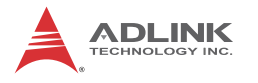

## SATA Mode

Options: IDE, RAID, AHCI.

### Serial ATA Controller 0/1

Appears when SATA mode is set to IDE. This item specifies whether Serial ATA Controller 0/1 is initialized in Compatible or Enhanced mode of operation. The settings are Disabled, Compatible and Enhanced.

#### Aggressive Link Power Management

Appears when SATA mode is set to AHCI. The settings are Disabled and Enabled.

#### SATA Port 0~5

The **Staggered Spin-up**, **External SATA Port (eSATA)** and **Hot Plug** options appear when SATA Mode is set to AHCI. Options: Enabled/Disabled.

## A.3.5 Intel TXT Configuration

| Aptio Setup Utilit<br>Advanced                                                       | y – Copyright (C) 2011 Ame                    | rican Megatrends, Inc.                                                                                                    |
|--------------------------------------------------------------------------------------|-----------------------------------------------|----------------------------------------------------------------------------------------------------|
| Intel Trusted Execution Technolo                                                     | gy Configuration                              |                                                                                                    |
| Intel TXT support only can be en<br>is enabled. VT and VT-d support<br>prior to TXT. | abled/disabled if SMX<br>must also be enabled |                                                                                                    |
| Secure Mode Extensons (SMX)                                                          | Disabled                                      |                                                                                                    |
| Intel TXT(LT) Support                                                                | [Disabled]                                    |                                                                                                    |
|                                                                                      |                                               | IX: Select Screen<br>IV: Select Item<br>Enter: Select<br>I+/-: Change Opt.<br>FI: General Help<br>IE2: Previous Values<br>F3: Optimized Defaults<br>F10: Save & Exit<br>IESC: Exit |
| Version 2 13 1213                                                                    | Convright (C) 2011 Ameri                      |                                                                                                    |

Intel Trusted Execution Technology (Intel TXT) support can only be enabled when TPM is enabled, if the CPU supports Safer Mode

Extensions (SMX), and Intel® Virtualization Technology (Intel® VT) and Intel® Virtualization Technology for Directed I/O (VT-d) are enabled.

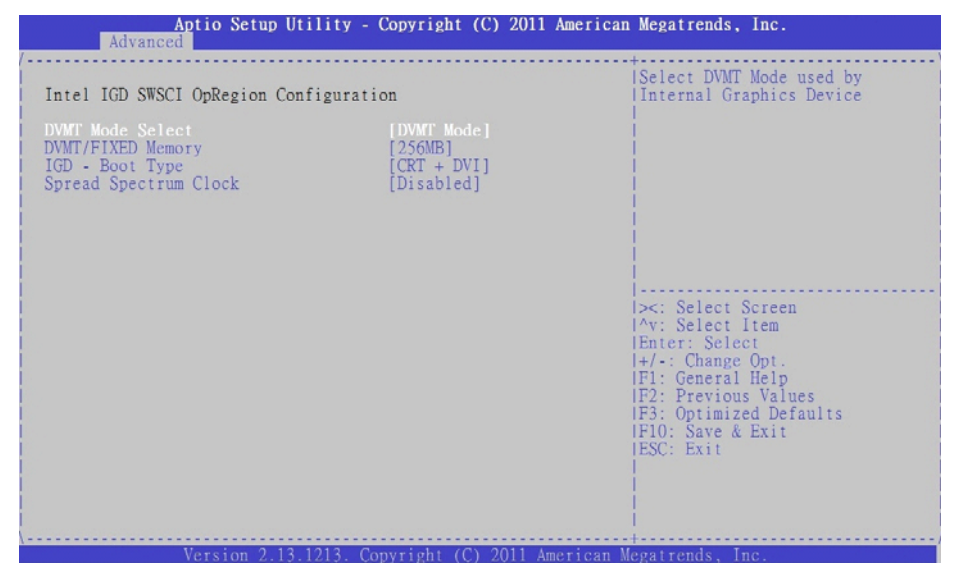

## A.3.6 Intel IGD SWSCI OpRegion

### DVMT Mode

This item allows the user to enable or disable the DVMT function.

#### **DVMT/Fixed Memory**

Select DVMT/Fixed memory size used by the Integrated Graphics Device. Options: 128MB, 256MB, Maximum.

#### IGD - Boot Type

Select the video device which will be activated during POST. This has no effect if an external graphics device is present. Options: CRT+DVI, CRT, DVI.

### Spread Spectrum Clock

IGD device spread spectrum clock function. Options: Enabled/ Disabled.

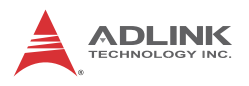

## A.3.7 USB Configuration

| Aptio Setup Utility<br>Advanced                                                                                                    | - Copyright (C) 2011                                                                                              | American Megatrends, Inc.                                                                                                    |
|----------------------------------------------------------------------------------------------------|----------------------------------------------------------------------------------------------------|----------------------------------------------------------------------------------------------------|
| USB Configuration                                                                                                    |                                                                                                    | ^lEnables Legacy USB support.                                                                                                    |
| USB Devices:<br>1 Drive, 2 Hubs                                                                                                    |                                                                                                    | * AUIO option disables legacy<br>* support if no USB devices are<br>* connected. DISABLE option will<br>* kace USB devices available                |
| Legacy USB Support<br>USB3.0 Support<br>XHCI Hand-off<br>EHCI Hand-off                                                                            | [Enabled]<br>[Enabled]<br>[Enabled]<br>[Disabled]                                                                 | *loonly for EFI applications.<br>* <br>* <br>*                                                                                                    |
| All USB Devices                                                                                                    | [Enabled]                                                                                                    | *1                                                                                                    |
| EHCI Controller 1<br>EHCI Controller 2                                                                                                    | [Enabled]<br>[Enabled]                                                                                            | * ><: Select Screen<br>* ^v: Select Item<br>* Enter: Salect                                                                                         |
| I USB Port 0<br>I USB Port 1<br>I USB Port 2<br>I USB Port 3<br>I USB Port 4<br>I USB Port 5<br>I USB Port 6<br>I USB Port 7<br>I USB Port 8<br>I | [Enabled]<br>[Enabled]<br>[Enabled]<br>[Enabled]<br>[Enabled]<br>[Enabled]<br>[Enabled]<br>[Enabled]<br>[Enabled] | + +/-: Change Opt.<br>+ F1: General Help<br>+ F2: Previous Values<br>+ F3: Optimized Defaults<br>+ F10: Save & Exit<br>+ ESC: Exit<br>+ <br>+ <br>v |
| Version 2.13.1213.                                                                                                    | Copyright (C) 2011 A                                                                                              | nerican Megatrends, Inc.                                                                                                    |

## Legacy USB Support

Legacy USB Support refers to USB mouse and keyboard support. Normally if this option is not enabled, any attached USB mouse or USB keyboard will not become available until a USB compatible operating system is fully booted with all USB drivers loaded. When this option is enabled, any attached USB mouse or USB keyboard can control the system even when there are no USB drivers loaded on the system. Set this value to enable or disable the Legacy USB Support.

- Disabled: Set this value to prevent the use of any USB device in DOS or during system boot.
- ► Enabled: Set this value to allow the use of USB devices during boot and while using DOS.
- Auto: This option auto detects USB Keyboards or Mice and if found, allows them to be utilized during boot and while using DOS.

### USB 3.0 Support

USB 3.0 Controller support. Options: Enable, Disable.

## XHCI Hand-Off

This is a workaround for OSes without XHCI hand-off support. The XHCI ownership change should be claimed by XHCI driver. Options: Enable, Disable.

## **EHCI Hand-Off**

This is a workaround for OSes without EHCI hand-off support. The EHCI ownership change should be claimed by EHCI driver. Options: Enable, Disable.

#### All USB Devices

Enabled/Disabled All USB devices. Options: Enable, Disable.

#### EHCI Controller 1/2

Enabled/Disabled USB 2.0 (EHCI) Support. Options: Enable, Disable.

### USB Port 0~13

Enabled/Disabled USB Port 0~13. Options: Enable, Disable.

#### Mass Storage Devices:

Mass storage device emulation type. 'AUTO' enumerates devices according to their media format. Optical drives are emulated as 'CDROM', drives with no media will be emulated according to a drive type. Options: Auto, Floppy, Forced FDD, Hard Disk, CD-ROM.

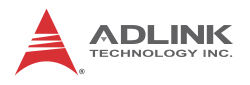

## A.3.8 Super IO Configuration

| Aptio Setup Utility<br>Advanced                                                                                                    | - Copyright (C) | 2011 American Megatrends, Inc.                                                                                                    |
|----------------------------------------------------------------------------------------------------|-----------------|----------------------------------------------------------------------------------------------------|
| Super IO Configuration                                                                                                    |                 | ISet Parameters of Serial Port                                                                                                    |
| Super IO Chip<br>> Serial Port 1 Configuration<br>> Serial Port 2 Configuration<br>> Serial Port 4 Configuration<br>> Serial Port 5 Configuration<br>> Serial Port 6 Configuration<br>> Parallel Port Configuration | 1T8783F         | <pre>// (COMA) // (COMA) // (COMA)</pre> |
| Version 2, 13, 1213.                                                                                                    | Convright (C) 2 | 011 American Megatrends, Inc.                                                                                                    |

## **Serial Port1-6 Configuration**

Enter the submenu for each serial port to enable/disable and view the I/O port and IRQ settings.

### **Parallel Port Configuration**

Enter the submenu to enable/disable the parallel port and specify the base I/O port address.

## A.3.9 Hardware Monitor

You can use this screen to view System Status information and to select options for FAN1 settings (FAN2 is set to *Full On* by default).

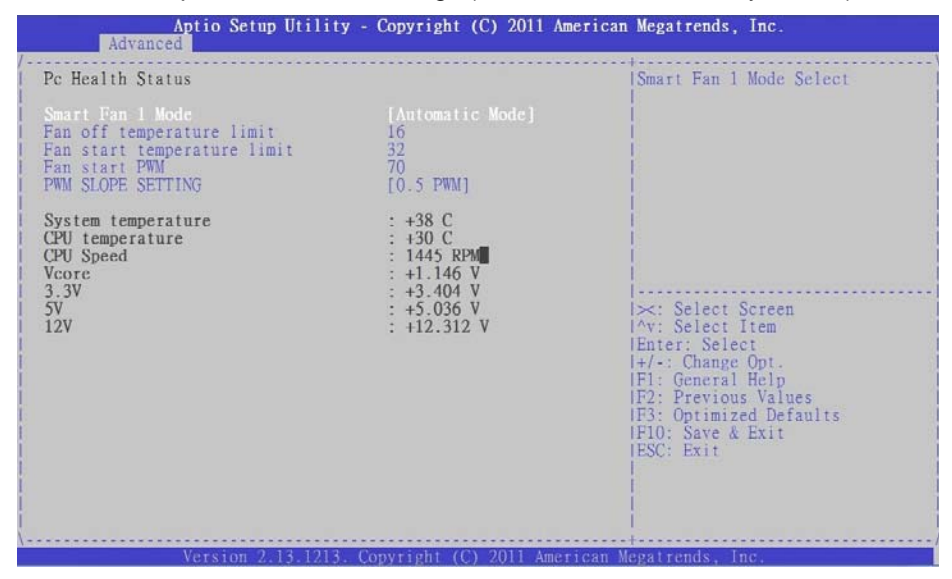

## Smart Fan 1 Mode Setting

Three operating modes are provided for FAN1: **Full Mode**, **Automatic Mode**, and **Manual Mode**. Full Mode runs the fan at full speed. Automatic Mode is *Smart Fan* mode. Manual Mode runs the fan at the set speed (minimum is 0, maximum is 127).

### **Automatic Mode**

In Automatic Mode, the following settings are visible.

### Fan Off Temperature Limit

Sets the temperature below which the fan will turn off in degrees Celsius (°C). When the temperature is higher than the set value, FAN1 will run at Fan Start PWM speed. When the temperature is lower than the set value, FAN1 will stop.

### Fan Start Temperature Limit

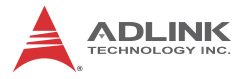

When the temperature in degrees (°C) is higher than the set value, FAN1 will increase its speed according to the PWM Slope Setting value.

#### Fan Start PWM

Sets the PWM value of the fan between **Fan Off Temperature Limit** and **Fan Start Temperature Limit**. Minimum value is 0 and maximum is 127.

#### **PWMSlope Setting**

The Slope PWM Value sets the rate of increase the fan speed when the temperature is above **Fan Start Temperature Limit**.

#### **System Status**

System temperature, CPU temperature and fan speed (FAN1), system voltages.

## A.3.10 AMT Configuration

| Aptio Setup Utility<br>Advanced                                                         | - Copyright (C) 2011 American                   | n Megatrends, Inc.                                                                                                    |
|-----------------------------------------------------------------------------------------|-------------------------------------------------|----------------------------------------------------------------------------------------------------|
| AMT<br>Unconfigure AMT/ME<br>WatchDog Timer<br>OS WatchDog Timer<br>BIOS WatchDog Timer | [Enabled]<br>[Disabled]<br>[Disabled]<br>0<br>0 | AMT Help                                                                                                    |
|                                                                                         |                                                 | <pre>&gt;&gt;: Select Screen  ^v: Select Item Enter: Select I+/-: Change Opt. IF1: General Help IF2: Previous Values IF3: Optimized Defaults IF10: Save &amp; Exit IESC: Exit</pre> |
| Version 2.13.1213.                                                                      | Copyright (C) 2011 American 1                   | degatrends, Inc.                                                                                                    |

#### AMT

This item allows the user to Enable/Disable the Intel AMT function.

## Unconfigure AMT/ME

This item allows the user to unprovision the AMT/ME function without a password.

## WatchDog Timer

Options: Enabled/Disabled.

## **OS WatchDog Timer**

Sets the OS WatchDog Timer (seconds).

## **BIOS WatchDog Timer**

Sets the BIOS WatchDog Timer (seconds).

## A.3.11 Serial Port Console Redirection

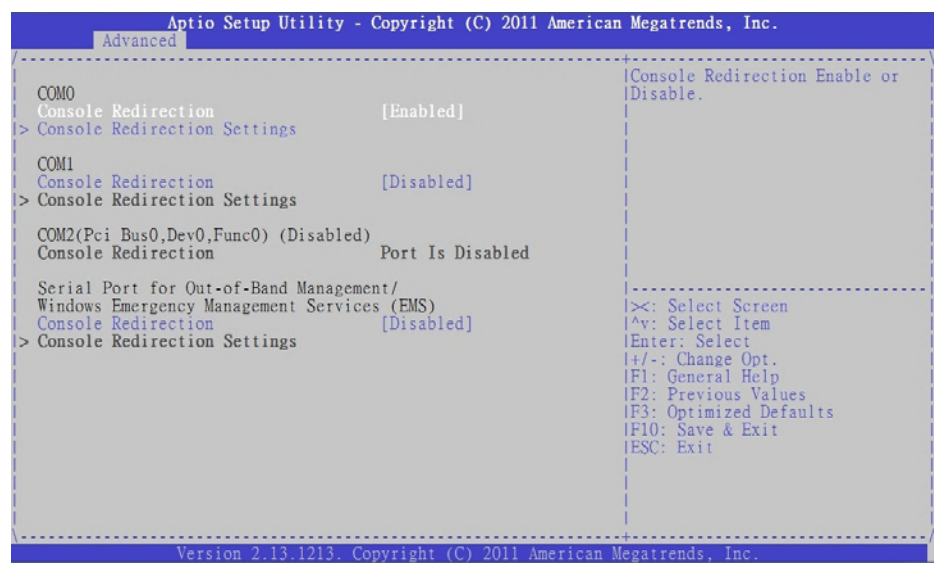

## **COM0/1** Console Redirection

Options: Enabled/Disabled.

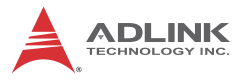

### **Console Redirection Settings**

The settings specify how the host computer and the remote computer exchange data. Both computers should have the same or compatible settings.

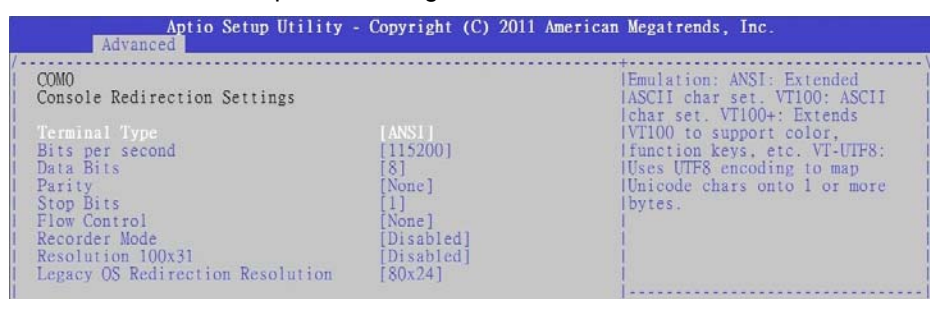

## Terminal Type

This option is used to select either VT100/VT-UTF8 or ANSI terminal type. Options: VT100, VT100+, VT-UTF8, ANSI.

#### Bits per second

Select the bits per second you want the serial port to use for console redirection. The options are 115200, 57600, 38400, 19200, 9600.

#### **Data Bits**

Select the data bits you want the serial port to use for console redirection. Set this value to 7 and 8.

#### Parity

Set this option to select Parity for console redirection. The settings for this value are None, Even, Odd, Mark and Space.

#### Stop Bits

Stop bits indicate the end of a serial data packet. (A start bit indicates the beginning). The standard setting is 1 stop bit. Communication with slow devices may require more than 1 stop bit. Set this value to 1 and 2.

### **Flow Control**

Set this option to select Flow Control for console redirection. The settings for this value are None, Hardware RTS/CTS.

## **Record Mode**

With this mode enabled only text will be sent., allowing capture of Terminal data. Set this value to Enabled or Disabled.

## **Resolution 100x31**

Enable or disable extended terminal resolution. Set this value to Enabled or Disabled.

## Legacy OS Redirection Resolution

On a legacy OS, the number of Rows and Columns supported by redirection. Set this value to 80x24 and 80x25.

## Serial Port for Out-of-Band Management

These settings control the ACPI serial port redirection table (SPCR) which is used by Windows servers to provide Windows Emergency Management Services (EMS) and is independent from console redirection output. OoB Management or EMS allows the remote management of selected components of

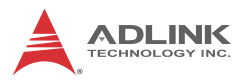

Windows servers, even when a server is not connected to the network or the network is not available

| Aptio Setup Advanced                                                                                          | Utility – Copyright (C) 2011 Am                   | merican Megatrends, Inc.                                                                                                    |
|----------------------------------------------------------------------------------------------------|---------------------------------------------------|----------------------------------------------------------------------------------------------------|
| Out-of-Band Mgmt Port<br>Terminal Type<br>Bits per second<br>Flow Control<br>Data Bits<br>Parity<br>Stop Bits | [VT-UTF8]<br>[115200]<br>[None]<br>8<br>None<br>1 | Microsoft Windows Emergency<br>Management Services (EMS)<br>lallows for remote management<br>lof a Windows Server OS through<br>la serial port.                                     |
|                                                                                                    |                                                   | <pre>&gt;&lt;: Select Screen /^v: Select Item IEnter: Select I+/-: Change Opt. F1: General Help IF2: Previous Values IF3: Optimized Defaults IF10: Save &amp; Exit IESC: Exit</pre> |
| Version 2.1                                                                                                   | 3 1213 Convright (C) 2011 Amer                    | rican Megatrends Inc                                                                                                    |

### **Terminal Type**

VT-UTF8 is the preferred terminal type for out-of-band management. The next best choice is VT100+ and then VT100. See above, in Console Redirection Settings page, for more Help with Terminal Type/Emulation. Options: **VT100, VT100+, VT-UTF8, ASNI.** 

#### Bits per second

Select the bits per second you want the serial port to use for console redirection. The options are 115200, 57600, 38400, 19200, 9600.

#### Flow Control

Set this option to select Flow Control for console redirection. The settings for this value are None, Hardware RTS/CTS.

#### **Data Bits**

Displays the frame width for Out-of-Band Management.

## Parity

Displays the parity for Out-of-Band Management.

## Stop Bits

Displays the number of stop bits for Out-of-Band Management.

## A.4 Chipset Setup

Select the Chipset tab from the setup screen to enter the Chipset BIOS Setup screen. You can select any of the items in the left frame of the screen to go to the sub menu for that item. The Chipset BIOS Setup screen is shown below.

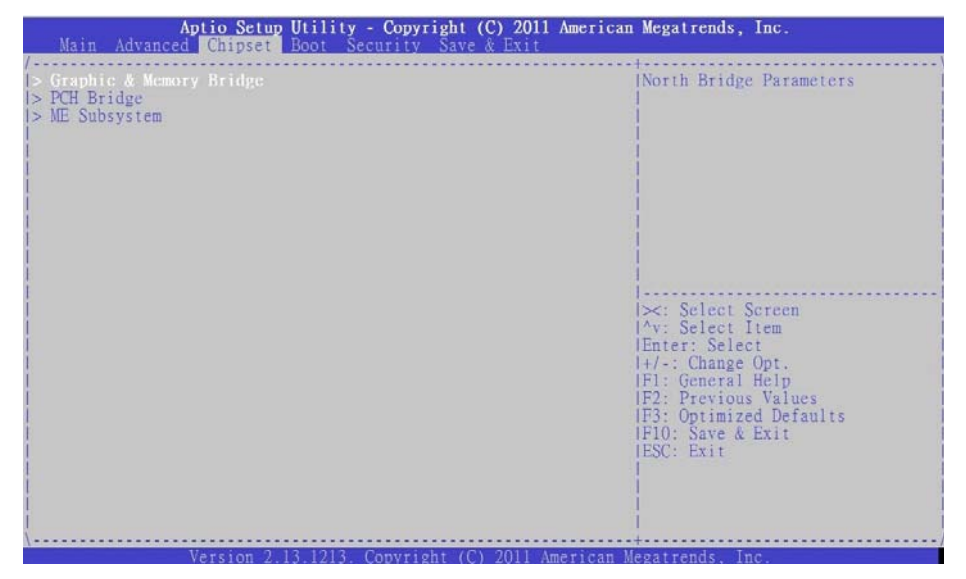

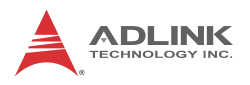

## A.4.1 Graphics and Memory Bridge Configuration

| Aptio Setup Utility -<br>Chipset                           | Copyright (C) 2011 American                                    | Megatrends, Inc.                                                                                                    |
|------------------------------------------------------------|----------------------------------------------------------------|----------------------------------------------------------------------------------------------------|
| Memory Information                                         |                                                                | VT-d Enable/Disable                                                                                                    |
| Total Memory<br>Memory Slot0<br>Memory Slot2               | 1024 MB (DDR3 1333)<br>0 MB (DDR3 1333)<br>1024 MB (DDR3 1333) |                                                                                                    |
| VT-d                                                       |                                                                |                                                                                                    |
| Initate Graphic Adapter<br>IGD Memory<br>IGD Multi-Monitor | [PEG/IGD]<br>[64M]<br>[Disabled]                               |                                                                                                    |
| PCI Express Port                                           | [Auto]                                                         | <pre>&gt;&gt;: Select Screen /*v: Select Item Ehter: Select I+/-: Change Opt. F1: General Help IF2: Previous Values IF3: Optimized Defaults IF10: Save &amp; Exit ESC: Exit</pre> |
| Version 2.13.1213. (                                       | Copyright (C) 2011 American M                                  | legatrends. Inc.                                                                                                    |

### VT-d

Intel Virtualization Technology for Directed I/O. Options: Enabled/ Disabled.

### **Initial Graphics Adapter**

Allows you to select which graphics controller to use as the primary boot device. Options: IGD, PCI/IGD, PCI/PEG, PEG/IGD, PEG/PCI.

#### **IGD Memory**

IGD shared memory size, Options: Disable/32M/64M/128M.

#### **IGD Multi-Monitor**

Multi-monitor support by the Internal Graphics Device. Options: Enabled/Disabled

### **PCI Express Port**

This option enables auto negotiation with a PEG device, disables the use of the PEG port, or select enables use of the PEG port

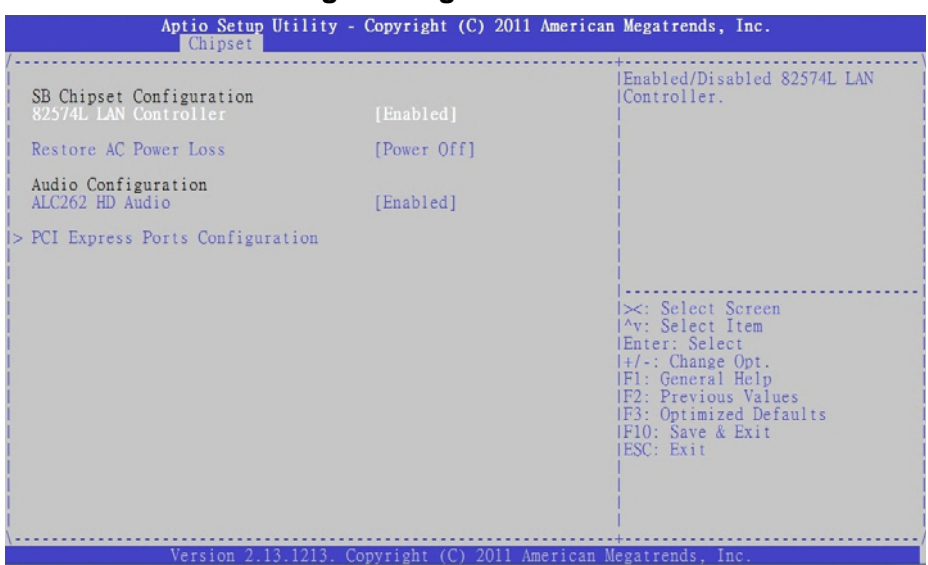

## A.4.2 PCH Bridge Configuration

### 82574L LAN Controller

Controls the onboard Intel 82574L LAN controller. Options: Enabled/Disabled.

### **Restore on AC Power Loss**

Determines which state the computer enters when AC power is restored after a power loss. The options for this value are Last State, Power On and Power Off.

- Power Off: Set this value to always power off the system while AC power is restored.
- Power On: Set this value to always power on the system while AC power is restored.
- Last State: Set this value to power off/on the system depending on the last system power state while AC power is restored.

### ALC626 HD Audio

Set this value to Enable/Disable the HD Audio Controller.

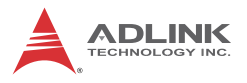

## **PCI Express Port Configuration**

| Aptio Setup Utility -<br>Chipset                                                                                                    | - Copyright (C) 2011 America                                                           | n Hegatrends, Inc.                                                                                                    |
|----------------------------------------------------------------------------------------------------|----------------------------------------------------------------------------------------|----------------------------------------------------------------------------------------------------|
| PCI Express Ports Configuration<br>PCI Express Port 1<br>PCI Express Port 2<br>PCI Express Port 3<br>PCI Express Port 4<br>PCI Express Port 5<br>PCI Express Port 6<br>PCI Express Port 6<br>PCI Express Port 7<br>PCI Express Port 8 | IAutol<br>[Auto]<br>[Auto]<br>[Auto]<br>[Auto]<br>[Auto]<br>[Auto]<br>[Auto]<br>[Auto] | Enabled/Disabled the PCI<br>Express Ports in the Chipset.                                                                                                    |
| PCIE Sub Decode<br>PCIE Ports D-3 Configuration                                                                                                    | (Disabled)<br>[One x4 Port]                                                            | <pre>&gt;&lt;: Select Screen<br/>&gt;&lt;: Select Iten<br/>Enter: Select<br/>+/-: Change Opt.<br/>F1: General Help<br/>F2: Previous Values<br/>F3: Opt inized Defaults<br/>F3: Opt inized Defaults<br/>F1D: Save &amp; Exit<br/>ESC: Exit</pre> |
| Version 2.13.1213. (                                                                                                    | Copyright (С) 2011 Аметісан I                                                          | Megatrends, Inc.                                                                                                    |

## PCI Express Port 1~8

Configures the PCI Express ports in of the chipset. Options: Auto, Enable, Disable.

### PCIe Sub Decode

Enable or disable the PCIe Sub Decode port. This option is available when the Subtractive Decode Agent is enable (PCHTrap9[14]) = '1b'.

### **PCIE Ports 0-3 Configuration**

Use this option to configure PCIe ports 0-3 of the PCH to "One x4 Port" or "Four x1 Ports".

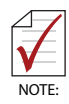

The *PCIE Ports 0-3 Configuration* option is available in BIOS version A1.6 and later.

| Aptio Setup Utility -<br>Chipset                            | Copyright (C) 2011 American          | Megatrends, Inc.                                                                                                    |
|-------------------------------------------------------------|--------------------------------------|----------------------------------------------------------------------------------------------------|
| Intel ME Subsystem Configuration                            |                                      | IME Subsystem Help                                                                                                    |
| ME Version                                                  | 7.1.10.1065                          |                                                                                                    |
| ME Subsystem<br>ME Temporary Disable<br>End of Post Message | [Enabled]<br>[Disabled]<br>[Enabled] |                                                                                                    |
| Execute MEBx<br>MEBx Mode                                   | [Enabled]<br>[Normal]                |                                                                                                    |
| > Integrated Clock Chip Configuration                       |                                      | <pre>&gt;: Select Screen /v: Select Item IEnter: Select I+-: Change Opt. IF1: General Help IE2: Previous Values IF3: Optimized Defaults IF10: Save &amp; Exit IESC: Exit I</pre> |

## A.4.3 Management Engine Subsystem

#### **ME Subsystem**

Options: Enabled/Disabled.

### **ME Temporary Disable**

Options: Enabled/Disabled (reset required).

#### End of POST Message

Options: Enabled/Disabled.

#### Execute MEBx

Options: Enabled/Disabled.

#### MEBx Mode

Options: Normal, Hidden Ctrl+P, Enter MEBx setup.

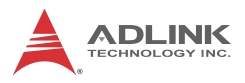

## Integrated Clock Chip Configuration

| Aptio Sctup Utility -<br>Chipset                        | - Copyright (C) 2011 An | ncrican Megatrends, Inc.                                                                                                    |
|---------------------------------------------------------|-------------------------|----------------------------------------------------------------------------------------------------|
| Integrated Clock Chip Configuration                     | 1                       | Integrated Clock Chip<br> Enabled/Disabled.                                                                                                    |
| ICC OverClocking Lib Version                            | 7.0.1.51                |                                                                                                    |
| Number of ICC Profiles :<br>Current ICC Profile Index : | N/A<br>N/A              |                                                                                                    |
| ICC Enable                                              |                         |                                                                                                    |
|                                                         |                         |                                                                                                    |
|                                                         |                         | <br> ><: Select Screen<br> ^v: Select Item<br> Enter: Select<br> +/-: Change Opt.<br> F1: General Help<br> F2: Previous Values<br> F3: Optimized Defaults<br> F10: Save & Exit<br> ESC: Exit |
| Version 2.13.1213. (                                    | Copyright (C) 2011 Amer | rican Megatrends, Inc.                                                                                                    |

## **ICC Enable**

Integrated Clock Chip. Options: Enabled/Disabled.

## A.5 Boot Configuration

Select the Boot tab from the setup screen to enter the Boot BIOS Setup screen. You can select any of the items in the left frame of the screen, such as Boot Device Priority, to go to the sub menu for that item. You can display a Boot BIOS setup option by highlighting it using the < Arrow > keys. The Boot Configuration screen is shown below:

| Aptio Setup Util<br>Main Advanced Chipset Boot                                                            | ity – Copyright (C) 2011 Ameri<br>Security Save & Exit | can Megatrends, Inc.                                                                                    |
|----------------------------------------------------------------------------------------------------|--------------------------------------------------------|----------------------------------------------------------------------------------------------------|
| Boot Configuration<br>Setup Prompt Timeout<br>Bootup NumLock State                                        | 1<br>[On]                                              | Number of seconds to wait for<br>setup activation key.<br>165535(0xFFFF) means indefinite               |
| Quiet Boot                                                                                                | [Disabled]                                             | lwarting.                                                                                               |
| CSM16 Module Verison                                                                                      | 07.64                                                  |                                                                                                    |
| GateA20 Active                                                                                            | [Upon Request]                                         |                                                                                                    |
| Boot Option Priorities<br>Boot Option #1<br>Boot Option #2<br>Boot Option #3<br>Hard Drive BBS Priorities | [SanDisk]<br>[Built-in EFI Shell]<br>[UEF1: SanDisk]   | IX: Select Screen<br>IX: Select Item<br>IEnter: Select                                                  |
|                                                                                                    |                                                        | IF1: General Help<br>IF2: Previous Values<br>IF3: Optimized Defaults<br>IF10: Save & Exit<br>IESC: Exit |
| Vocation 0.12.10                                                                                          | 12. Councilaist (C) 2011 America                       | w Monsteinede - Ten                                                                                     |

### Setup Prompt Timeout

Number of seconds to wait for setup activation. 65535 (0xFFFF) means wait indefinitely.

### Bootup NumLock State

This setting determines the state of the NumLock function on bootup. Options: On, Off.

### Quiet Boot

When this feature is enabled, the BIOS will display the fullscreen logo during the boot-up sequence, hiding normal POST messages.

When it is disabled, the BIOS will display the normal POST messages, instead of the full-screen logo.

### Gate A20 Active

Options: Upon Request, Always.

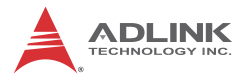

### **Boot Option Priorities**

Set the boot device options to determine the sequence in which the computer checks which device to boot from.

#### Hard Drive BBS Priorities

The Boot devices are listed in groups by device type. First press <Enter> to enter the sub-menu. You may then use the arrow keys to select the desired device, then press <+>, <-> or <PageUp>, <PageDown> key to move it up/down in the priority list. For example, USB storage disks will be listed as "USB Drives" in the sub-menu. Only the first device in each device gr

## A.6 Security Setup

| Aptio Setup Utility - Copyright (C) 2011<br>Main Advanced Chipset Boot Security Save & Exit                                                                                                    | American Megatrends, Inc.                                                                                                    |
|----------------------------------------------------------------------------------------------------|----------------------------------------------------------------------------------------------------|
| Password Description<br>If ONLY the Administrator's password is set,<br>then this only limits access to Setup and is<br>only asked for when entering Setup.<br>If ONLY the User's password is set, then this<br>is a power on password and must be entered to<br>boot or enter Setup. In Setup the User will<br>have Administrator rights.<br>The password must be 3 to 20 characters long. | Set Setup Administrator<br> Password                                                                                                    |
| Administrator Password<br>User Password                                                                                                    | <pre>&gt;&lt;: Select Screen !^v: Select Item !Enter: Select !+/-: Change Opt. !F1: General Help !F2: Previous Values !F3: Optimized Defaults !F10: Save &amp; Exit !ESC: Exit !</pre> |
| Version 2.13.1213. Copyright (C) 2011 Am                                                                                                    | merican Megatrends, Inc.                                                                                                    |

### **Password Support**

#### **Two Levels of Password Protection**

Provides both a Supervisor and a User password. If you use both passwords, the Supervisor password must be set first.

The system can be configured so that all users must enter a password every time the system boots or when Setup is exe-
cuted, using either or either the Supervisor password or User password.

The Supervisor and User passwords activate two different levels of password security. If you select password support, you are prompted for a one to six character password. Type the password on the keyboard. The password does not appear on the screen when typed. Make sure you write it down. If you forget it, you must drain NVRAM and re-configure.

#### Remember the Password

Keep a record of the new password when the password is changed. If you forget the password, you must erase the system configuration information in NVRAM.

To access the sub menu for the following items, select the item and press < Enter >:

- ► Change Administrator Password
- Change User Password
- Clear User Password

### **Administrator Password**

Indicates whether a Administrator password has been set.

### **User Password**

Indicates whether a user password has been set.

# A.7 Exit Menu

Select the Exit tab from the setup screen to enter the Exit BIOS Setup screen. You can display an Exit BIOS Setup option by high-

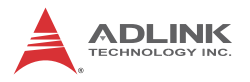

lighting it using the < Arrow > keys. The Exit BIOS Setup screen is shown below.

| Aptio Setup Utility - Copyright (C) 2011<br>Main Advanced Chipset Boot Security Save & Exit              | American Megatrends, Inc.                                                                                                    |
|----------------------------------------------------------------------------------------------------|----------------------------------------------------------------------------------------------------|
| Save Changes and Exit<br>Discard Changes and Exit<br>Save Changes and Reset<br>Discard Changes and Reset | Exit system setup after saving<br>  the changes.<br>                                                                                                    |
| Save Options<br>Save Changes<br>Discard Changes                                                          |                                                                                                    |
| Restore Defaults<br>Save as User Defaults<br>Restore User Defaults                                       |                                                                                                    |
| Boot Override<br>SanDisk<br>Built-in EFI Shell<br>UEFI: SanDisk                                          | <pre>&gt;&lt;: Select Screen  ^v: Select Item IEnter: Select  +/-: Change Opt. IF1: General Help IF2: Previous Values IF3: Optimized Defaults IF10: Save &amp; Exit ESC: Exit</pre> |
| Varian 2 13 1213 Convright (C) 2011 A                                                                    | perican Megatrends Inc                                                                                                    |

#### Save Changes and Exit

When you have completed the system configuration changes, select this option to leave Setup and reboot the computer so the new system configuration parameters can take effect.

Save Configuration Changes and Exit Now?

[Ok] [Cancel]

appears in the window. Select Ok to save changes and exit.

# **Discard Changes and Exit**

Select this option to quit Setup without making any permanent changes to the system configuration.

Discard Changes and Exit Setup Now?

[Ok] [Cancel]

appears in the window. Select Ok to discard changes and exit.

### Save Changes and Reset

Reset the system after saving the changes.

### **Discard Changes and Reset**

Reset system setup without saving any changes.

### Save Changes

Save changes made so far to any of the setup options.

### **Discard Changes**

Select Discard Changes from the Exit menu and press < Enter >. Select OK to discard changes.

# **Restore Defaults**

Restore/Load Default values for all the setup options.

### Save as User Defaults

Save the changes made so far as User Defaults.

### **Restore User Defaults**

Restore the User Defaults to all the setup options.

### **Boot Override**

This group of functions includes a list of devices within the boot order. Select a drive to immediately boot that device regardless of

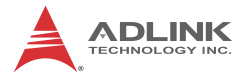

the current boot order. If you are booting to the EFI Shell, an exit from the shell returns to Setup.

# Appendix B - Watchdog Timer

A sample program for configuring the NuPRO-E42's watchdog timer is included on the ADLINK All-in-One DVD in the following directory: **\NuPRO\NuPRO-E42\WDT**.

# B.1 Sample Code

```
#include<stdio.h>
#include<dos.h>
static unsigned int IT8783_ioPort = 0x2e;
void Enter_IT8783_Config(unsigned int flag)
{
  if(flag) IT8783_ioPort = 0x4e;
  switch(IT8783 ioPort)
   {
     case 0x2E: //Address port = 0x2E, enter keys =
     0x87, 0x01, 0x55, 0x55
        outportb(0x2E, 0x87);
        outportb(0x2E, 0x01);
        outportb(0x2E, 0x55);
        outportb(0x2E, 0x55);
        break;
     case 0x4E: //Address port = 0x4E, enter keys =
     0x87, 0x01, 0x55, 0xAA
        outportb(0x4E, 0x87);
        outportb(0x4E, 0x01);
        outportb(0x4E, 0x55);
        outportb(0x4E, 0xAA);
        break;
     default:
        break;
   }
}
void Exit_IT8783_Config(unsigned int flag)
ł
  if(flag) IT8783_ioPort = 0x4e;
  outportb(IT8783_ioPort, 0x02);
  outportb(IT8783_ioPort+1, 0x02);
```

```
}
void Get_IT8783_ID(unsigned int &ID1, unsigned int &ID2)
ł
  outportb(IT8783 ioPort, 0x20);
  ID1 = inportb(IT8783_ioPort+1);
  outportb(IT8783_ioPort, 0x21);
  ID2 = inportb(IT8783 ioPort+1);
}
void IT8783_WDTRun(unsigned int count_value, unsigned int
                 //for NuPRO-E42
     PLEDflag)
{
  unsigned long tempCount;
  unsigned int registerValue;
  outportb(IT8783_ioPort, 0x07);
  outportb(IT8783 ioPort+1, 0x07);// Device 7
  outportb(IT8783_ioPort, 0xf8);
  outportb(IT8783_ioPort+1, 0x00);// PLED mapping to
     nothing, disable PLED function
  if(PLEDflag == 1)
     outportb(IT8783_ioPort, 0x27);
     registerValue = inportb(IT8783_ioPort + 1);
     registerValue |= 0x80; // set Pin09 is GPIO
     function GP37
     outportb(IT8783_ioPort+1, registerValue);
     outportb(IT8783_ioPort, 0xc2);
     registerValue = inportb(IT8783 ioPort + 1);
     registerValue &= 0x7fb; // set GP37 is alternate
     function
     outportb(IT8783_ioPort+1, registerValue);
     outportb(IT8783_ioPort, 0xca);
     registerValue = inportb(IT8783_ioPort + 1);
     registerValue |= 0x80; // set GP42 is output
     outportb(IT8783_ioPort+1, registerValue);
```

```
outportb(IT8783 ioPort, 0xf8);
  outportb(IT8783_ioPort+1, 0x1f);// PLED mapping to
  GP37
  outportb(IT8783_ioPort, 0xf9);
  registerValue = inportb(IT8783_ioPort + 1);
  registerValue |= 0x02;
  registerValue &= 0xfb;
  outportb(IT8783_ioPort+1, registerValue);
}
outportb(IT8783 ioPort, 0x71);
registerValue = inportb(IT8783 ioPort + 1);
registerValue &= 0xfe;
outportb(IT8783_ioPort+1, registerValue);
outportb(IT8783_ioPort, 0x72);
registerValue = inportb(IT8783_ioPort + 1);
registerValue &= 0xdf;
outportb(IT8783_ioPort+1, registerValue);
if(count_value >= 60)
{
  outportb(IT8783_ioPort, 0x72);
  registerValue = inportb(IT8783 ioPort+1);
  registerValue &= 0x8f;
  registerValue |= 0x40; //enable WDT output through
  PRST
  outportb(IT8783_ioPort+1, registerValue); // set
  WDT count is minute
  tempCount = count_value / 60;
  if((count_value 60) > 30)
     tempCount++;
  if(tempCount > 65535)
     tempCount = 65535;
  printf("WDT timeout in %d minutes.\n", tempCount);
}
else
{
  outportb(IT8783_ioPort, 0x72);
```

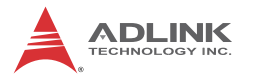

```
registerValue = inportb(IT8783_ioPort+1);
  registerValue |= 0x80;
  tempCount = count_value;
  if(tempCount != 0)
   {
     printf("WDT timeout in %d seconds.\n",
   tempCount);
     registerValue |= 0x40; //Enable WDT output
  through KBRST
   }
  else
   {
     printf("WDT is Disabled.\n");
     registerValue &= 0xbf; //Disable WDT output
  through KBRST
   }
  outportb(IT8783_ioPort+1, registerValue); // set
  WDT count is second
}
outportb(IT8783_ioPort, 0x71);
registerValue = inportb(IT8783_ioPort + 1);
registerValue |= 0x60; // set Mouse & Keyboard
  interrupt Enable
outportb(IT8783_ioPort+1, registerValue);
outportb(IT8783_ioPort, 0x73);
outportb(IT8783_ioPort+1, tempCount); // set WDT count
  LSB
```

```
}
```

# **Appendix C - System Resources**

# C.1 System Memory Map

| Address Range<br>(decimal)   | Address Range<br>(hex) | Size   | Description                                                                                                    |
|------------------------------|------------------------|--------|----------------------------------------------------------------------------------------------------|
| (4GB-2MB)                    | FFE00000 –<br>FFFFFFFF | 2 MB   | High BIOS Area                                                                                                    |
| (4GB-18MB) –<br>(4GB-17MB-1) | FEE00000 –<br>FEEFFFFF | 1 MB   | FSB Interrupt Memory Space                                                                                                    |
| (4GB-20MB) –<br>(4GB-19MB-1) | FEC00000 –<br>FECFFFFF | 1 MB   | APIC Configuration Space                                                                                                    |
| 960 K – 1024 K               | F0000 – FFFFF          | 64 KB  | System BIOS Area                                                                                                    |
| 896 K – 960 K                | E0000 – EFFFF          | 64 KB  | Extended System BIOS Area                                                                                                    |
| 768 K – 896 K                | C0000 – DFFFF          | 128 KB | PCI expansion ROM area<br>C0000 – C7FFF: Onboard VGA BIOS<br>CB800 – CC7FFF: Intel 82577LM<br>PXE option ROM when onboard LAN<br>boot ROM is enabled. |
| 640 K – 768 K                | A0000 – BFFFF          | 128 KB | Video Buffer & SMM space                                                                                                    |
| 0 K – 640 K                  | 00000 – 9FFFF          | 640 KB | DOS Area                                                                                                    |

Table C-1: System Memory Map

# C.2 Direct Memory Access Channels

| Channel Number | Data Width | System Resource               |
|----------------|------------|-------------------------------|
| 0              | 8-bits     | Parallel port <sup>(1)</sup>  |
| 1              | 8-bits     | Parallel port <sup>(1)</sup>  |
| 2              | 8-bits     | Diskette drive <sup>(1)</sup> |
| 3              | 8-bits     | Parallel port <sup>(1)</sup>  |
| 4              |            | Reserved - cascade channel    |
| 5              | 16-bits    | Open                          |
| 6              | 16-bits    | Open                          |
| 7              | 16-bits    | Open                          |

#### Table C-2: Direct Memory Access Channels

Note (1): DMA channel 0, 1, or 3 will be occupied when using the parallel port.

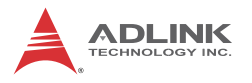

# C.3 IO Map

| Hex Range                          | Device                                                                             |
|------------------------------------|------------------------------------------------------------------------------------|
| 000-01F                            | DMA controller 1, 8237A-5 equivalent                                               |
| 020-02D and 030-03F                | Interrupt controller 1, 8259 equivalent                                            |
| 02E-02F,04E-04F                    | LPC SIO (ITE8783) configuration index/data registers                               |
| 040-042, 050-052                   | Timer, 8254-2 equivalent                                                           |
| 060, 062, 064, 066                 | 8742 equivalent (keyboard)                                                         |
| 061                                | NMI control and status                                                             |
| 070-077                            | Real Time Clock Controller (bit 7 -NMI mask)                                       |
| 080-091                            | DMA page register                                                                  |
| 092                                | Reset (Bit 0)/ Fast Gate A20 (Bit 1)                                               |
| 093-09F                            | DMA page registers continued                                                       |
| 0A0-0B1 and 0B4-0BD                | Interrupt controller 2, 8259 equivalent                                            |
| 0C0-0DF                            | DMA controller 2, 8237A-5 equivalent                                               |
| 0F0                                | Read: PCI and Master abort. (Note 1)<br>Write: FERR#/ IGNNE# /Interrupt controller |
| 2E0 - 2F7                          | Serial Port 6                                                                      |
| 2E8 – 2EF                          | Serial Port 4                                                                      |
| 2F0 – 2F7                          | Serial Port 5                                                                      |
| 2F8 – 2FF                          | Serial Port 2                                                                      |
| 170-177 and 1F0-1F7<br>376 and 3F6 | SATA controller or PCI                                                             |
| 378 - 37F                          | Parallel port                                                                      |
| 3B0 – 3BB                          | Mono/VGA mode video                                                                |
| 3C0- 3DF                           | VGA registers                                                                      |
| 3E8 – 3EF                          | Serial Port 3                                                                      |
| 3F8 – 3FF                          | Serial Port 1                                                                      |
| 4D0 and 4D1                        | Interrupt controller                                                               |
| 400 – 47F                          | SB PM Base Address                                                                 |
| 500 – 57F                          | SB GPIO                                                                            |
| A00 – A3F                          | SIO PME Base Address                                                               |
| CF9                                | Reset Control register (8 bit I/O)                                                 |
| 1180 – 119F                        | SMBus                                                                              |

 Table C-3: IO Map

 Note: A read to this address will subtractively go to PCI, where it will master abort.

# C.4 Interrupt Request (IRQ) Lines

# **IRQ Lines PIC Mode**

| IRQ# | Typical Interrupt<br>Resource         | Connected to Pin                      | Available     |
|------|---------------------------------------|---------------------------------------|---------------|
| 0    | Counter 0                             | N/A                                   | No            |
| 1    | Keyboard controller                   | N/A                                   | No            |
| 2    | Cascade interrupt from<br>slave PIC   | N/A                                   | No            |
| 3    | Serial Port 2 (COM2)                  | IRQ3 via SERIRQ, IRQ3<br>at ISA bus   | Note (1)      |
| 4    | Serial Port 1 (COM1) /<br>PCI / ISA   | IRQ4 via SERIRQ, IRQ4<br>at ISA bus   | Note (1)      |
| 5    | PCI / ISA                             | IRQ5 via SERIRQ, IRQ5<br>at ISA bus   | Note (1)      |
| 6    | N/A                                   | N/A                                   | No            |
| 7    | PCI / ISA                             | IRQ7 via SERIRQ, IRQ7<br>at ISA bus   | Note (1)      |
| 8    | Real-time clock                       | N/A                                   | No            |
| 9    | SCI / PCI                             | IRQ9 via SERIRQ, IRQ9<br>at ISA bus   | Note (1), (2) |
| 10   | PCI / ISA                             | N/A                                   | No            |
| 11   | PCI / ISA                             | N/A                                   | No            |
| 12   | PS/2 Mouse / PCI / ISA                | IRQ12 via SERIRQ,<br>IRQ12 at ISA bus | Note (1)      |
| 13   | Math Processor                        | N/A                                   | No            |
| 14   | Primary IDE controller /<br>PCI / ISA | IRQ14 via SERIRQ,<br>IRQ14 at ISA bus | Note (1)      |
| 15   | PCI / ISA                             | N/A                                   | No            |

#### Table C-4: IRQ Lines PIC Mode

#### Notes:

(1) These IRQs can be used for PCI devices when the onboard device is disabled. If the IRQ is from ISA, the user must reserve the IRQ for ISA in the BIOS setup menu.

(2) The BIOS does not open the IRQ 9 setting for the ISA bus.

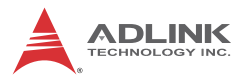

# **IRQ Lines APIC Mode**

| IRQ# | Typical Interrupt<br>Resource Connected to Pin      |                                                                                                  | Available     |
|------|-----------------------------------------------------|--------------------------------------------------------------------------------------------------|---------------|
| 0    | System Timer                                        | N/A                                                                                              | No            |
| 1    | Keyboard controller                                 | N/A                                                                                              | No            |
| 2    | PCI / ISA                                           | N/A                                                                                              | No            |
| 3    | Serial Port 2 (COM2) /<br>PCI / ISA                 | IRQ3 via SERIRQ,<br>IRQ3 at ISA bus                                                              | Note (1)      |
| 4    | Serial Port 1 (COM1) /<br>PCI / ISA                 | IRQ4 via SERIRQ,<br>IRQ4 at ISA bus                                                              | Note (1)      |
| 5    | Serial Port 3 (COM3) /<br>PCI / ISA                 | IRQ5 via SERIRQ,<br>IRQ5 at ISA bus                                                              | Note (1)      |
| 6    | Serial Port 4 (COM4) /<br>PCI / ISA                 | IRQ6 via SERIRQ                                                                                  | No            |
| 7    | Parallel Port / Serial Port<br>5 (COM5) / PCI / ISA | IRQ7 via SERIRQ,<br>IRQ7 at ISA bus                                                              | Note (1)      |
| 8    | Real-time clock N/A                                 |                                                                                                  | No            |
| 9    | ACPI-Compliant system                               | IRQ9 via SERIRQ,<br>IRQ9 at ISA bus                                                              | Note (1), (2) |
| 10   | PCI / ISA                                           | IRQ10 via SERIRQ,<br>IRQ10 at ISA bus                                                            | Note (1)      |
| 11   | Serial Port 6 /PCI / ISA                            | IRQ11 via SERIRQ,<br>IRQ11 at ISA bus                                                            | Note (1)      |
| 12   | PS/2 Mouse / PCI / ISA                              | IRQ12 via SERIRQ,<br>IRQ12 at ISA bus                                                            | Note (1)      |
| 13   | Math Processor                                      | N/A                                                                                              | No            |
| 14   | Primary IDE controller /<br>PCI / ISA               | IRQ14 via SERIRQ,<br>IRQ14 at ISA bus                                                            | Note (1)      |
| 15   | Secondary IDE<br>controller / PCI / ISA             | IRQ15 via SERIRQ,<br>IRQ15 at ISA bus                                                            | Note (1)      |
| 16   | N/A                                                 | PCIE Port 0/1/2/3/4/5/6/7,<br>P.E.G. Root Port, I.G.D,<br>EHCI Controller #2,<br>MEI Controller. | Yes           |
| 17   | N/A                                                 | PCIE Port 0/1/2/3/4/5/6/7,<br>P.E.G. Root Port, KT Controller                                    | Yes           |

| IRQ# | Typical Interrupt<br>Resource | Connected to Pin                                                                                                    | Available |
|------|-------------------------------|----------------------------------------------------------------------------------------------------|-----------|
| 18   | N/A                           | PCIE Port 0/1/2/3/4/5/6/7,<br>P.E.G. Root Port, SATA Host<br>controller, SMBus Controller,<br>Thermal Controller,<br>SOL (COM7) | Yes       |
| 19   | N/A                           | PCIE Port 0/1/2/3/4/5/6/7,<br>P.E.G. Root Port, SATA Host<br>controller, SATA Host<br>controller#1,                             | Yes       |
| 20   | N/A                           | PCH internal GBE controller,<br>PCI Slot 3                                                                                      | No        |
| 21   | N/A                           | PCI Slot 0, PCI Slot 4                                                                                                    | No        |
| 22   | N/A                           | PCH HDA, PCI Slot 1                                                                                                    | No        |
| 23   | N/A                           | EHCI Controller #1, PCI Slot 2                                                                                                  | No        |

Table C-5: IRQ Lines APIC Mode

#### Notes:

(1) These IRQs can be used for PCI devices when the onboard device is disabled. If the IRQ is from ISA, the user must reserve the IRQ for ISA in the BIOS setup menu.

(2) The BIOS does not open the IRQ 9 setting for the ISA bus.

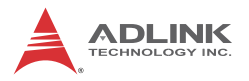

# PCI Configuration Space Map

| Bus # | Device # | Function # | Routing  | Description                             |
|-------|----------|------------|----------|-----------------------------------------|
| 00h   | 00h      | 00h        | N/A      | Intel Host Bridge                       |
| 00    | 02H      | 00H        | Internal | Intel IGD                               |
| 02    | 00H      | 0FFH       | N/A      | P.E.G. Port                             |
| 00h   | 02h      | 00h        | Internal | Intel Integrated Graphics<br>Device     |
| 00h   | 16h      | 00h        | Internal | Intel Management Engine<br>Interface #1 |
| 00h   | 16h      | 01h        | Internal | Intel Management Engine<br>Interface #2 |
| 00h   | 16h      | 02h        | Internal | IDE-R controller                        |
| 00h   | 16h      | 03h        | Internal | PCI Serial controller                   |
| 00h   | 19h      | 00h        | Internal | GbE Controller                          |
| 00h   | 1Ah      | 00h        | Internal | Intel USB EHCI Controller #2            |
| 00h   | 1Bh      | 00h        | Internal | High Definition Audio controller        |
| 00h   | 1Ch      | 00h        | Internal | PCI Express Root port 1                 |
| 00h   | 1Ch      | 01h        | Internal | PCI Express Root port 2                 |
| 00h   | 1Ch      | 02h        | Internal | PCI Express Root port 3                 |
| 00h   | 1Ch      | 03h        | Internal | PCI Express Root port 4                 |
| 00h   | 1Ch      | 04h        | Internal | PCI Express Root port 5                 |
| 00h   | 1Ch      | 05h        | Internal | PCI Express Root port 6                 |
| 00h   | 1Ch      | 06h        | Internal | PCI Express Root port 7                 |
| 00h   | 1Ch      | 07h        | Internal | PCI Express Root port 8                 |
| 00h   | 1Dh      | 00h        | Internal | Intel USB EHCI Controller #1            |
| 00h   | 1Eh      | 00h        | N/A      | Intel PCI to PCI Bridge                 |
| 00h   | 1Fh      | 00h        | N/A      | Intel LPC Interface Bridge              |
| 00h   | 1Fh      | 02h        | Internal | Intel SATA controller #1                |
| 00h   | 1Fh      | 03h        | Internal | Intel SMBus Controller                  |
| 00h   | 1Fh      | 05h        | Internal | Intel SATA controller #2                |
| 00h   | 1Fh      | 06h        | Internal | Thermal Controller                      |
| 11h   | 00h      | 0FFh       | Internal | PCIE Port #0                            |
| 12h   | 00h      | 0FFh       | Internal | PCIE Port #1                            |
| 13h   | 00h      | 0FFh       | Internal | PCIE Port #2                            |

| Bus # | Device # | Function # | Routing  | Description                 |
|-------|----------|------------|----------|-----------------------------|
| 14h   | 00h      | 0FFh       | Internal | PCIE Port #3                |
| 15h   | 00h      | 0FFh       | Internal | Intel 82574L LAN Controller |
| 16h   | 00h      | 0FFh       | Internal | PCIE Port #5                |
| 17h   | 00h      | 0FFh       | Internal | USB 3.0 Controller          |
| 18h   | 00h      | 0FFh       | Internal | PCIE Port #7                |
| 20h   | 0Fh      | 00h        | Internal | PCI Slot 0                  |
| 20h   | 0Eh      | 00h        | Internal | PCI Slot 1                  |
| 20h   | 0Dh      | 00h        | Internal | PCI Slot 2                  |
| 20h   | 0Ch      | 00h        | Internal | PCI Slot 3                  |
| 20h   | 0Bh      | 00h        | Internal | PCI Slot 4                  |

Table C-6: PCI Configuration Space Map

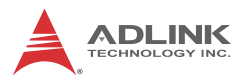

# PCI Interrupt Routing Map

| PIRQ               | Α    | В    | С    | D    | Е | F | G | Н |
|--------------------|------|------|------|------|---|---|---|---|
| INT Line           | INTA | INTB | INTC | INTD |   |   |   |   |
| P.E.G. Root Port   | INTA | INTB | INTC | INTD |   |   |   |   |
| VGA                | Х    |      |      |      |   |   |   |   |
| SATA Controller    |      |      | Х    | Х    |   |   |   |   |
| SATA Controller 1  |      |      |      | Х    |   |   |   |   |
| SMBus controller   |      |      | Х    |      |   |   |   |   |
| Thermal Controller |      |      | Х    |      |   |   |   |   |
| EHCI 1             |      |      |      |      |   |   |   | Х |
| EHCI 2             | Х    |      |      |      |   |   |   |   |
| HDA                |      |      |      |      |   |   | Х |   |
| Intel GBE          |      |      |      |      | Х |   |   |   |
| HECI host 1        | Х    |      |      |      |   |   |   |   |
| HECI host 2        | Х    |      |      |      |   |   |   |   |
| IDER Controller    |      |      | Х    |      |   |   |   |   |
| KT Controller      |      | Х    |      |      |   |   |   |   |
| PCIE port 0        | INTA | INTB | INTC | INTD |   |   |   |   |
| PCIE port 1        | INTB | INTC | INTD | INTA |   |   |   |   |
| PCIE port 2        | INTC | INTD | INTA | INTB |   |   |   |   |
| PCIE port 3        | INTD | INTA | INTB | INTC |   |   |   |   |
| PCIE port 4        | INTA | INTB | INTC | INTD |   |   |   |   |
| PCIE port 5        | INTB | INTC | INTD | INTA |   |   |   |   |
| PCIE port 6        | INTC | INTD | INTA | INTB |   |   |   |   |
| PCIE port 7        | INTD | INTA | INTB | INTC |   |   |   |   |
| PCI Slot 0         |      |      |      |      |   | Х |   |   |
| PCI Slot 1         |      |      |      |      |   |   | Х |   |
| PCI Slot 2         |      |      |      |      |   |   |   | Х |
| PCI Slot 3         |      |      |      |      | Х |   |   |   |
| PCI Slot 4         |      |      |      |      |   | Х |   |   |

Table C-7: PCI Interrupt Routing Map

# **Important Safety Instructions**

For user safety, please read and follow all **instructions**, **WARNINGS**, **CAUTIONS**, and **NOTES** marked in this manual and on the associated equipment before handling/operating the equipment.

- ► Read these safety instructions carefully.
- ► Keep this user's manual for future reference.
- Read the specifications section of this manual for detailed information on the operating environment of this equipment.
- When installing/mounting or uninstalling/removing equipment:
  - ▷ Turn off power and unplug any power cords/cables.
- ► To avoid electrical shock and/or damage to equipment:
  - ▷ Keep equipment away from water or liquid sources;
  - ▷ Keep equipment away from high heat or high humidity;
  - Keep equipment properly ventilated (do not block or cover ventilation openings);
  - Make sure to use recommended voltage and power source settings;
  - Always install and operate equipment near an easily accessible electrical socket-outlet;
  - Secure the power cord (do not place any object on/over the power cord);
  - Only install/attach and operate equipment on stable surfaces and/or recommended mountings; and,
  - If the equipment will not be used for long periods of time, turn off and unplug the equipment from its power source.

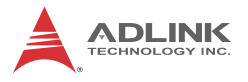

Never attempt to fix the equipment. Equipment should only be serviced by qualified personnel.

A Lithium-type battery may be provided for uninterrupted, backup or emergency power.

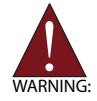

Risk of explosion if battery is replaced with one of an incorrect type. Dispose of used batteries appropriately.

- Equipment must be serviced by authorized technicians when:
  - $\triangleright$  The power cord or plug is damaged;
  - Liquid has penetrated the equipment;
  - > It has been exposed to high humidity/moisture;
  - It is not functioning or does not function according to the user's manual;
  - > It has been dropped and/or damaged; and/or,
  - ▷ It has an obvious sign of breakage.

# **Getting Service**

Contact us should you require any service or assistance.

#### ADLINK Technology, Inc.

| Address: | 9F, No.166 Jian Yi Road, Zhonghe District |
|----------|-------------------------------------------|
|          | New Taipei City 235, Taiwan               |
|          | 新北市中和區建一路 166 號 9 樓                       |
| Tel:     | +886-2-8226-5877                          |
| Fax:     | +886-2-8226-5717                          |
| Email:   | service@adlinktech.com                    |

#### Ampro ADLINK Technology, Inc.

| Address:   | 5215 Hellyer Avenue, #110  |
|------------|----------------------------|
|            | San Jose, CA 95138, USA    |
| Tel:       | +1-408-360-0200            |
| Toll Free: | +1-800-966-5200 (USA only) |
| Fax:       | +1-408-360-0222            |
| Email:     | info@adlinktech.com        |
|            |                            |

#### ADLINK Technology (China) Co., Ltd.

| 上海市浦东新区张江高科技园区芳春路 300 号 (201203)           |
|--------------------------------------------|
| 300 Fang Chun Rd., Zhangjiang Hi-Tech Park |
| Pudong New Area, Shanghai, 201203 China    |
| +86-21-5132-8988                           |
| +86-21-5132-3588                           |
| market@adlinktech.com                      |
|                                            |

#### ADLINK Technology Beijing

| 北京市海淀区上地东路 1 号盈创动力大厦 E 座 801 室(100085)             |
|----------------------------------------------------|
| Rm. 801, Power Creative E, No. 1 Shang Di East Rd. |
| Beijing, 100085 China                              |
| +86-10-5885-8666                                   |
| +86-10-5885-8626                                   |
| market@adlinktech.com                              |
|                                                    |

#### ADLINK Technology Shenzhen

| Address: | 深圳市南山区科技园南区高新南七道 数字技术园                                      |
|----------|-------------------------------------------------------------|
|          | A1栋2楼C区 (518057)                                            |
|          | 2F, C Block, Bldg. A1, Cyber-Tech Zone, Gao Xin Ave. Sec. 7 |
|          | High-Tech Industrial Park S., Shenzhen, 518054 China        |
| Tel:     | +86-755-2643-4858                                           |
| Fax:     | +86-755-2664-6353                                           |
| Email:   | market@adlinktech.com                                       |

#### LIPPERT ADLINK Technology GmbH

| Hans-Thoma-Strasse 11, D-68163 |
|--------------------------------|
| Mannheim, Germany              |
| +49-621-43214-0                |
| +49-621 43214-30               |
| emea@adlinktech.com            |
|                                |

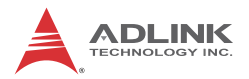

#### ADLINK Technology, Inc. (French Liaison Office)

| Address: | 6 allée de Londres, Immeuble Ceylan |
|----------|-------------------------------------|
|          | 91940 Les Ulis, France              |
| Tel:     | +33 (0) 1 60 12 35 66               |
| Fax:     | +33 (0) 1 60 12 35 66               |
| Email:   | france@adlinktech.com               |

#### **ADLINK Technology Japan Corporation**

| Address: | 〒101-0045 東京都千代田区神田鍛冶町 3-7-4            |
|----------|-----------------------------------------|
|          | 神田 374 ビル 4F                            |
|          | KANDA374 Bldg. 4F, 3-7-4 Kanda Kajicho, |
|          | Chiyoda-ku, Tokyo 101-0045, Japan       |
| Tel:     | +81-3-4455-3722                         |
| Fax:     | +81-3-5209-6013                         |
| Email:   | japan@adlinktech.com                    |

#### ADLINK Technology, Inc. (Korean Liaison Office)

| Address: | 137-881 서울시 서초구 서초대로 326,802 (서초동, 모인터빌딩)      |
|----------|------------------------------------------------|
|          | 802, Mointer B/D, 326 Seocho-daero, Seocho-Gu, |
|          | Seoul 137-881, Korea                           |
| Tel:     | +82-2-2057-0565                                |
| Fax:     | +82-2-2057-0563                                |
| Email:   | korea@adlinktech.com                           |
|          |                                                |

#### ADLINK Technology Singapore Pte. Ltd.

| on Design Centre |  |
|------------------|--|
|                  |  |
|                  |  |
|                  |  |
|                  |  |
|                  |  |

#### ADLINK Technology Singapore Pte. Ltd. (Indian Liaison Office)

| Address: | #50-56, First Floor, Spearhead Towers       |
|----------|---------------------------------------------|
|          | Margosa Main Road (between 16th/17th Cross) |
|          | Malleswaram, Bangalore - 560 055, India     |
| Tel:     | +91-80-65605817, +91-80-42246107            |
| Fax:     | +91-80-23464606                             |
| Email:   | india@adlinktech.com                        |
|          |                                             |

#### ADLINK Technology, Inc. (Israeli Liaison Office)

| 27 Maskit St., Corex Building |
|-------------------------------|
| PO Box 12777                  |
| Herzliya 4673300, Israel      |
| +972-54-632-5251              |
| +972-77-208-0230              |
| israel@adlinktech.com         |
|                               |

#### ADLINK Technology, Inc. (UK Liaison Office)

| Tel:   | +44 774 010 59 65 |
|--------|-------------------|
| Email: | UK@adlinktech.com |